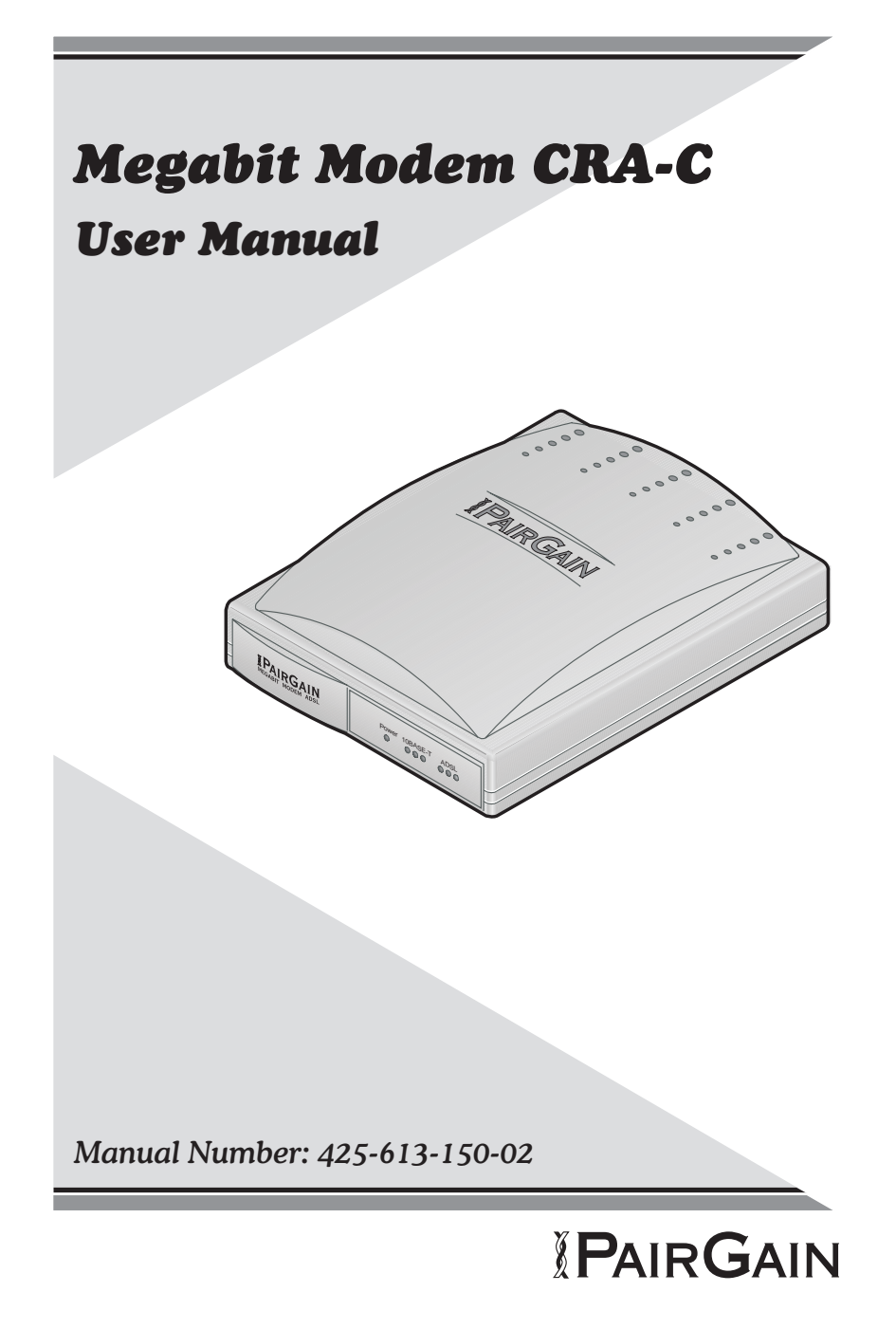

#### Megabit Modem CRA-C User Manual P/N 425-613-150-02 Revision 02 May 1998

Copyright © 1998. PairGain Technologies, Inc. All rights reserved.

This document contains proprietary information which is protected by copyright.

Information contained in this document is company private to PairGain Technologies, Inc. and shall not be modified, used, copied, reproduced or disclosed in whole or in part without the written consent of PairGain.

PairGain is a registered trademark, and Megabit Modem is a trademark of PairGain Technologies, Inc.

Other product names mentioned in this manual are used for identification purposes only and may be trademarks and/or registered trademarks of their respective companies.

The information in this publication is believed to be accurate in all respects. However, PairGain Technologies cannot assume responsibility for any consequences resulting from the use thereof. The information contained herein is subject to change. Revision to this publication or new additions to it may be issued to incorporate such changes.

Megabit Modem CRA-C User Manual

ii

## **FCC NOTICE**

This equipment has been tested and found to comply with the limits for a Class B digital device, pursuant to Part 15 of the FCC Rules. These limits are designed to provide reasonable protection against harmful interference when the equipment is operated in a commercial environment. This equipment generates, uses, and can radiate radio frequency energy and, if not installed and used in accordance with this instruction manual, may cause harmful interference to radio communication.

However, there is no guarantee that interference will not occur in a particular installation. If this equipment does cause harmful interference to radio or television reception, which can be determined by turning the equipment off and on, the user is encouraged to try to correct the interference by one or more of the following measures:

- Reorient or relocate the receiving antenna.
- Increase the separation between the equipment and receiver.
- Connect the equipment into an outlet on a circuit different from that to which the receiver is connected.
- Consult the dealer or an experienced radio/TV technician for help.

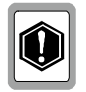

Any changes or modifications not expressly approved by the grantee of this device voids the user's authority to operate the equipment.

iii

# **DECLARATION OF CONFORMITY**

| Manufacturer's name                | PairGain Technologies, Inc.                           |  |  |  |
|------------------------------------|-------------------------------------------------------|--|--|--|
| and address:                       | 14402 Franklin Ave<br>Tustin, CA 92780-7013<br>U.S.A. |  |  |  |
| declares that                      |                                                       |  |  |  |
| Product name:                      | Megabit Modem CRA-C                                   |  |  |  |
| conforms to the following          |                                                       |  |  |  |
| Standards:                         | EN55022 (1987), EN50082-1 (1992),<br>EN60950 (1994)   |  |  |  |
| Application of Council Directives: | 89/336/EEC, 73/23/EEC                                 |  |  |  |

I, the undersigned, hereby declare that the equipment specfied above conforms to the above directives and standards.

Signature:

tope Sty

Roy Stephens, Director of Quality Assurance

Place: Date: Tustin, CA, U.S.A. March 16, 1998

CE

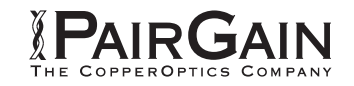

Megabit Modem CRA-C User Manual

iv

## **USING THIS MANUAL**

This manual helps you:

- understand the features of the PairGain<sup>®</sup> Megabit Modem<sup>™</sup> CRA-C and how the unit operates as a component within a network
- install the Megabit Modem CRA-C
- configure your unit to operate within the network
- contact PairGain if you need additional help

Three types of messages with icons appear in the text:

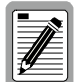

Notes inform you of special circumstances.

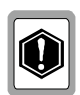

Cautions indicate the possibility of damage to equipment.

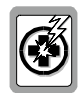

Warnings indicate the possibility of personal injury.

Megabit Modem CRA-C User Manual

v

vi

| ABOUT THE MEGABIT MODEM CRA-C        | 1        |
|--------------------------------------|----------|
| About Rate Adaptive Transmission     | 2        |
| Rate Adaptation                      |          |
| Reach, Data Rate, SNR Margin,        |          |
| and Noise Environment                | 4        |
| INSTALL THE MEGABIT MODEM CRA-C      | 7        |
| Unpack and Inspect the Shipment      | 7        |
| Identify LEDs and Connectors         | ,        |
| Front Panel                          | و9<br>0  |
| Rear Panel                           |          |
| Install the Megabit Modem CRA C      |          |
| Connect to the ADSL Line             |          |
| Connect to the Data Network          |          |
| Power Up and Check I EDs             | 15<br>16 |
| Tower op and check EED's             |          |
| CONFIGURE AND VIEW STATUS            | 17       |
| Connect to an ASCII Terminal         | 17       |
| How to Log On and Navigate the Menus | 19       |
| How to Configure a Remote Unit       |          |
| Configure System Settings            |          |
| Configure ADSL Transceiver           |          |
| Configuration                        |          |
| Reset ADSL Transceiver               |          |
| Configure the Bridge/Router          |          |
| Configure as a Bridge                |          |
| Configure as a Router                |          |
| Configure SNMP                       |          |
| Reset the Ethernet Bridge            |          |
| View Status                          |          |
| System Information                   |          |
| ADSL Transceiver Status              |          |
| Ethernet Bridge Statistics           |          |
| Log Out                              |          |
|                                      |          |

vii

| NETWORK AND MANAGEMENT OVERVIEW               | 51 |
|-----------------------------------------------|----|
| MAC Layer Bridging and Spanning Tree Protocol | 51 |
| Static IP Routing                             | 53 |
| Megabit Modem CRA-C IP Addresses              | 59 |
| Management Protocols                          | 61 |
| SNMP                                          | 61 |
| Megabit Modem CRA-C SNMP Agent                | 62 |
| MIB and Trap Support                          | 63 |
| Network Configuration and Image Code Download | 64 |
| BOOTP                                         | 64 |
| TFTP                                          | 66 |
| Encapsulation Protocols                       | 66 |
| TECHNICAL SPECIFICATIONS                      | 67 |
| TECHNICAL ASSISTANCE                          | 69 |
| World-Wide Web                                | 69 |
| FTP                                           | 69 |
| LIMITED WARRANTY                              | 71 |
| GLOSSARY                                      | 73 |

viii

## ABOUT THE MEGABIT MODEM CRA-C

The PairGain<sup>®</sup> Megabit Modem<sup>™</sup> CRA-C uses Asymmetric Digital Subscriber Line (ADSL) technology to provide, on a single pair telephone line, a multi-megabit Ethernet connection between the subscriber and the service provider. The Megabit Modem CRA-C transmits data up to 3.16 Mbps from a service provider and receives data up to 1.08 Mbps from a subscriber. The Megabit Modem CRA-C is rate adaptive; its speed is adjusted to the maximum attainable data rate depending on distance and line condition. Additionally, ADSL technology allows ordinary telephone service to coexist with the high-speed data service on the same wire pair.

The rate-adaptive Megabit Modem allows the service provider to deliver the best possible data rate for any subscriber. Typically, a subscriber closest to the provider receives the highest data rate available, while subscribers farther away receive data at a lower transmission rate.

The Megabit Modem CRA-C has field-proven Carrierless Amplitude-modulation and Phase-modulation (CAP) line coding. The 2-dimensional, 8-state Trellis coding with Viterbi decoding and the Reed-Solomon forward-error-correction provide robust transmission in harsh environments.

Use the Megabit Modem CRA-C for application solutions, particularly those requiring high-speed transmission to the subscriber, such as:

- Internet access
- remote Local Area Network (LAN) access
- telecommuting
- small office or home office

Other features of the Megabit Modem CRA-C include:

- embedded Simple Network Management Protocol (SNMP) agent
- IEEE 802.1d transparent MAC level bridging with Spanning Tree protocol support
- static IP routing to provide secure access to the Internet
- BOOTP and TFTP to download software
- 10BASE-T Ethernet port for connection to an Ethernet LAN
- line port for Rate-adaptive ADSL single-pair connection
- console port for maintenance and management

Megabit Modem CRA-C User Manual

Use the Megabit Modem CRA-C with these other PairGain products:

- Megabit Modem CRA (at subscriber site)
- S1 Network Interface Device (network interface at subscriber site)

#### About Rate Adaptive Transmission

The following definitions are useful for understanding the operation of the Megabit Modem:

- Bit Error Rate (BER) is the ratio of received bits that are in error relative to the total number of bits received, measured over time. For example, 10<sup>-7</sup> BER means that on average one error occurs per 10<sup>7</sup> bits received.
- Signal to Noise Ratio (SNR) is the ratio (typically expressed in dB) of the received signal power to the received noise power. It is a measure of the quality of the transmission. The theoretically achievable BER can be extrapolated from the measured SNR.
- Margin (SNR margin) is the amount of degradation in SNR that the system can tolerate under the current conditions and still achieve a 10<sup>-7</sup> BER. A margin of 6 dB, for example, would mean that the SNR can degrade by 6 dB and still provide a performance of 10<sup>-7</sup> BER. The PairGain Megabit Modem CRA-C has a margin configuration option that defaults to 6 dB, but may be set anywhere between -3 dB to 9 dB.
- Reach is the longest loop length that the system can support with a given margin and a BER of less than 10<sup>-7</sup> at the given data rate.

#### **Rate Adaptation**

With PairGain's rate adaptive technology, the Megabit Modem CRA-C can automatically adjust to the fastest speed possible, given the transmission distance and line conditions. Alternatively, the provider can manually set the modem to a specific rate. The available data rates are:

- downstream (transmit) rates: 3.168 Mbps, 2.528 Mbps, 2.208 Mbps, 1.888 Mbps, 1.568 Mbps, 1.248 Mbps, 928 Kbps, 608 Kbps
- upstream (receive) rates: 1.080 Mbps, 944 Kbps, 808 Kbps, 672 Kbps, 536 Kbps, 400 Kbps, 264 Kbps, 82.66 Kbps

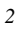

The Megabit Modem CRA-C can be set to any one of three modes that determine how the data rate is selected. It is important to note that rate adaptation occurs only during startup. The Megabit Modem CRA-C will not change its data rate while the link is up. The three startup modes are:

- *Full startup always:* In the full startup mode, the system figures out the highest upstream and downstream data rates it can support under the current line conditions, with a margin greater than or equal to the configured margin. This is done during every ADSL startup attempt. The system will always attempt a full startup where it will set a transmission rate up to the maximum specified. It determines this rate by assessing the signal quality data (line length and noise conditions, for example) and the margin configuration setting. It then comes up in the highest available rate based on this information.
- *Session startup:* In session startup mode, the system uses the data rates set during a previous full startup, rather than re-assessing the signal quality data. In this mode the system performs a full startup upon every powerup or reset and would also revert back to a full startup attempt when a session startup is not successful for 30 seconds.
- *Fixed data rate:* In a fixed-rate mode (fixed data rate), the user programs both the upstream and the downstream data rates using the Transceiver Configuration Menu. The user can select from available data rates shown above. Another configuration parameter is the startup SNR margin that is also configurable using the Transceiver Configuration Menu. The system will attempt to come up to the programmed data rates with a margin greater than or equal to the configured margin. Failure to complete startup with the desired margin results in repeated attempts to accomplish it.

When a connection is lost in any mode (the cable disconnected, for example), the system attempts reconnection as if it has been reset.

Megabit Modem CRA-C User Manual

#### Reach, Data Rate, SNR Margin, and Noise Environment

The maximum transmission rate of the Megabit Modem CRA-C is determined by distance, SNR margin, and the condition of the line (wire gauge, condition noise environment). Figure 1 shows the relationship between reach and data rate for a given set of conditions. The plots can be used to determine the achievable reach at a given data rate, or they may be used to determined the achievable data rates at a given distance. In all of the cases except the no noise case, a margin of 6 dB was allocated above the SNR that provides a Bit Error Rate (BER) of  $10^{-7}$ .

These line conditions fall within the range of the plots shown in Figure 1:

- no noise (0 dB margin)
- low noise (-140 dBm-Hz Additive White Gaussian Noise (AWGN))
- 24 ISDN lines in the same binder group
- 24 HDSL lines in the same binder group
- 24 ADSL lines in the same binder group
- 10 T1 lines in an adjacent binder group
- one T1 line in the same binder group

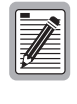

The performance shown is "typical" for PairGain Megabit Modem CRA products. Due to variations in environment and test setup, PairGain does not guarantee performance to the figures shown.

One of the configuration options in the Megabit Modem CRA-C is the startup margin setting. This setting defaults to 6 dB but may be set from -3 dB to 9 dB. The modems will attempt to come up at the programmed margin setting. Setting the margin high allows for a cushion against changing line conditions and impulse noise. Setting the margin low provides less protection but allows the modems to come up at a higher data rate (if in the rate-adaptive modes) or at a longer loop length (if in the fixed data rate mode). The default setting of 6 dB is recommended and provides an overall BER better than  $10^{-10}$ . Reducing the setting to 0 dB will only provide a BER of less than  $10^{-7}$  and is not recommended.

Megabit Modem CRA-C User Manual

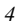

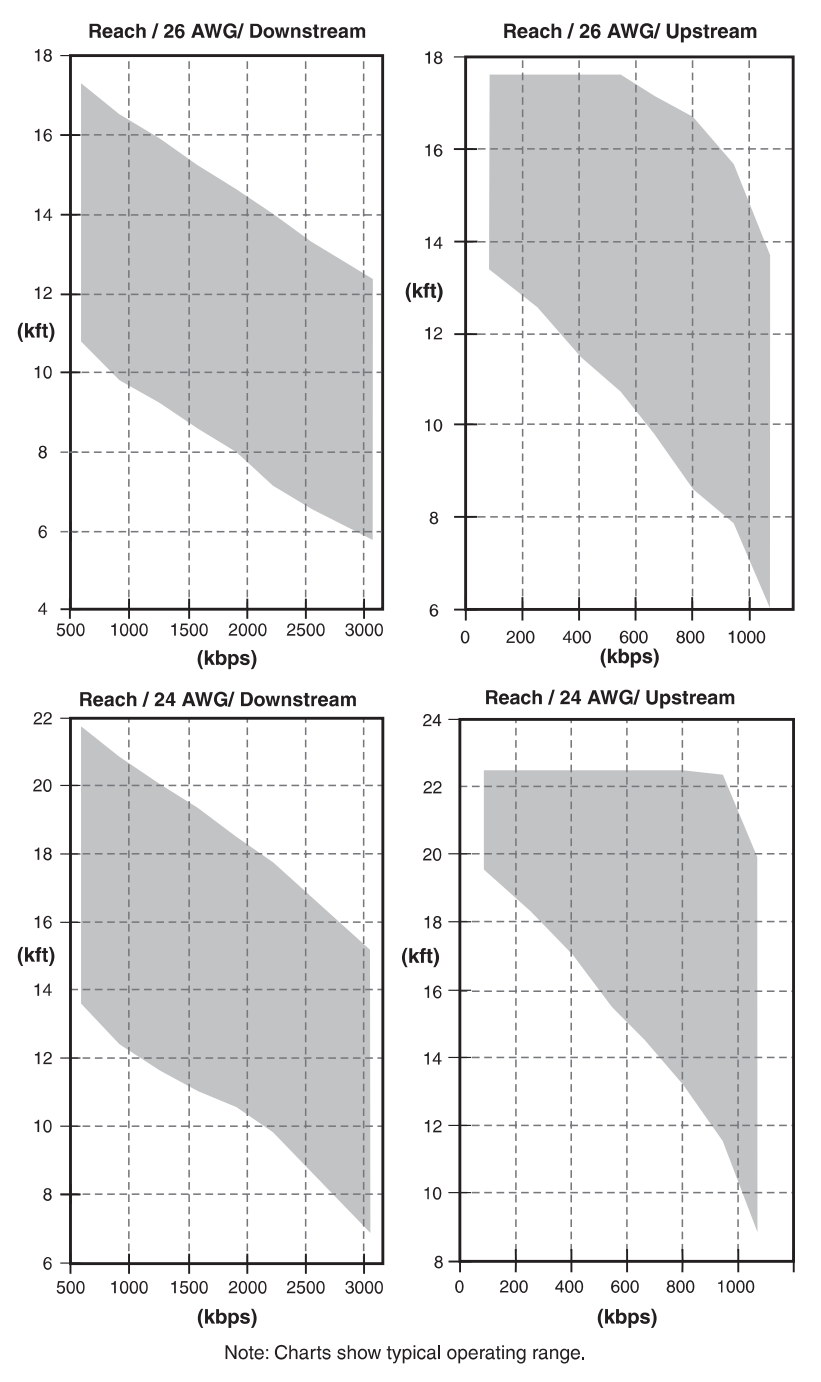

Figure 1. Reach for a Rate Adaptive ADSL Megabit Modem

About the Megabit Modem CRA-C

Megabit Modem CRA-C User Manual

# **INSTALL THE MEGABIT MODEM CRA-C**

| For information about this topic | Go to page |
|----------------------------------|------------|
| Unpack and inspect the shipment  | 7          |
| Identify LEDs and connectors     | 9          |
| Install the Megabit Modem CRA-C  | 12         |
| Power up and check LEDs          | 16         |

Install the Megabit Modem CRA-C using these sections:

## **Unpack and Inspect the Shipment**

Upon receipt of the equipment:

- 1 Unpack each container and visually inspect it for signs of damage. If the equipment has been damaged in transit, immediately report the extent of damage to the transportation company and to your sales representative. Order replacement equipment if necessary.
- 2 Check the contents to the packing list to ensure complete and accurate shipment. If the shipment is short or irregular, contact your sales representative. If you must store the equipment for a prolonged period, store the equipment in its original container.

The shipping carton contains, in addition to the Megabit Modem CRA-C and this manual, the cables described in Table 1.

Megabit Modem CRA-C User Manual

| Item                                 | Description                                                                                                    | Function                                                                                                    |  |
|--------------------------------------|----------------------------------------------------------------------------------------------------|----------------------------------------------------------------------------------------------------|--|
| Straight-through<br>Category 3 cable | Black unshielded<br>twisted-pair (UTP)<br>cables terminated with<br>RJ-45 connectors.                                                                                                    | Connects the Megabit Modem<br>CRA-C Ethernet MDI-X port<br>to a network device with an<br>MDI port.                                       |  |
| Cross-over<br>Category 5 cable       | Yellow UTP cable<br>terminated with RJ-45<br>connectors.                                                                                                    | Connects the Megabit Modem<br>CRA-C Ethernet MDI-X port<br>to a network device with an<br>MDI-X port.                                     |  |
| ADSL cable                           | Gray UTP cable<br>terminated with RJ-11<br>and RJ-45 connectors.                                                                                                    | Connects the Megabit Modem CRA-C to the ADSL line.                                                                                        |  |
| Console cable                        | Flat, silver, eight-wire<br>cable with RJ-45<br>connectors at each end.                                                                                                    | Plugs into the Console port to<br>connect the Megabit Modem<br>CRA-C to an ASCII terminal.<br>Do not use as a 10BASE-T<br>Ethernet cable. |  |
| Console adapter                      | A rectangular DB-9 (F)<br>to RJ-48 adapter with<br>two captive mounting<br>screws.                                                                                                    | Optional. Connects the<br>Megabit Modem CRA-C to an<br>ASCII terminal for<br>configuration and viewing<br>status.                         |  |
| Power supply                         | An AC to DC power<br>supply that plugs into<br>the power outlet.                                                                                                    | Provides primary power to the<br>Megabit Modem CRA-C and<br>establishes a safety ground.                                                  |  |
|                                      | Do not tamper with the power supply safety<br>prong. It is a critical element for the secondary<br>lightning protection provided within the Megab<br>Modem CRA-C. If you tamper with the safety<br>prong, you risk serious injury. |                                                                                                    |  |

Table 1. Cables for Megabit Modem CRA-C

## **Identify LEDs and Connectors**

The Megabit Modem CRA-C front panel has LEDs that show status for power and data transmission. The rear panel has external interface connectors and a power switch.

### **Front Panel**

Figure 2 and Table 2 describe the LEDs on the Megabit Modem CRA-C front panel.

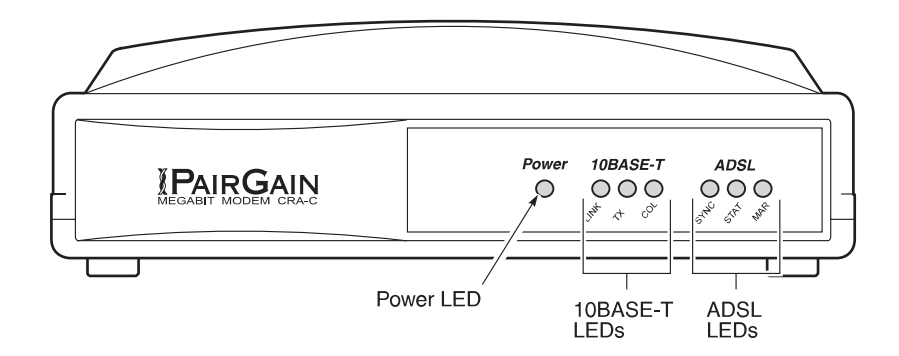

Figure 2. Megabit Modem CRA-C Front Panel

Megabit Modem CRA-C User Manual

| LED      | Mode           | Description                                                  |
|----------|----------------|--------------------------------------------------------------|
| Power    | Green          | Indicates power is on.                                       |
| 10BASE-T |                |                                                              |
| LINK     | Green          | Ethernet connection up.                                      |
|          | Off            | Ethernet connection down.                                    |
| TX       | Green          | Transmit activity at port.                                   |
|          | Off            | No transmit activity at port.                                |
| COL      | Green          | Collisions occurring on the port.                            |
|          | Off            | No collisions occurring on the port.                         |
| ADSL     |                |                                                              |
| SYNC     | Solid green    | Normal operation.                                            |
|          | Flashing green | Training in progress.                                        |
|          | Off            | Megabit Modem CRA not synchronized with Megabit Modem CRA-C. |
| STAT     | Solid green    | Normal operation.                                            |
|          | Flashing green | Test/Alarm condition exists.                                 |
| MAR      | Solid green    | Margin is above threshold.                                   |
|          | Flashing green | Margin is below threshold.                                   |

 Table 2.
 Front Panel LEDs

## **Rear Panel**

Figure 3 and Table 3 describe the Megabit Modem CRA-C rear panel features.

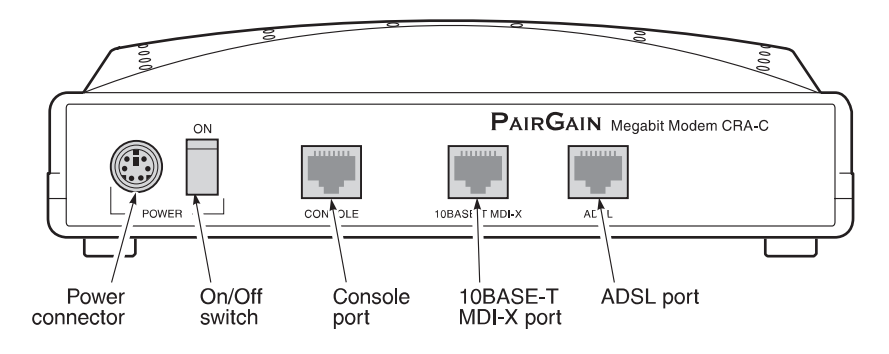

Figure 3. Megabit Modem CRA-C Rear Panel

| Table 3. | Rear | Panel | <b>Components</b> |
|----------|------|-------|-------------------|
|----------|------|-------|-------------------|

| Name                   | Function                                                                                                    |
|------------------------|----------------------------------------------------------------------------------------------------|
| POWER connector        | 6-pin mini-DIN type port that supplies power to Megabit Modem CRA-C.                                                             |
|                        | Do not connect any other wall-plug supply to the<br>Megabit Modem CRA-C unit, otherwise, you can<br>permanently damage the unit. |
| ON/OFF switch          | Toggle switch used to turn modem ON and OFF.                                                                                     |
| CONSOLE port           | RJ-45 connector (RS-232 compatible) used to connect an ASCII terminal for configuring the Megabit Modem(s).                      |
| 10BASE-T<br>MDI-X port | RJ-45 MDI-X (cross-over) port used to connect the Megabit<br>Modem CRA-C to a 10BASE-T port of a data network device.            |
| ADSL port              | RJ-48 port used to connect the Megabit Modem CRA-C to the ADSL transmission line.                                                |

Megabit Modem CRA-C User Manual

### Install the Megabit Modem CRA-C

Complete the steps in the order listed to install the Megabit Modem CRA-C:

- connect to the ADSL line
- connect to the data network

#### **Connect to the ADSL Line**

The Megabit Modem CRA-C requires a single pair of telephone wires to connect the subscriber to the service provider. One wire is the Tip and the other is the Ring. See Table 4 for pinouts. Connect the Tip and Ring wires to your Megabit Modem CRA-C:

- 1 Plug the RJ-45 connector of the ADSL cable (gray) into the ADSL port on the Megabit Modem CRA-C rear panel (Figure 4).
- 2 Connect the RJ-11 connector to the ADSL line.

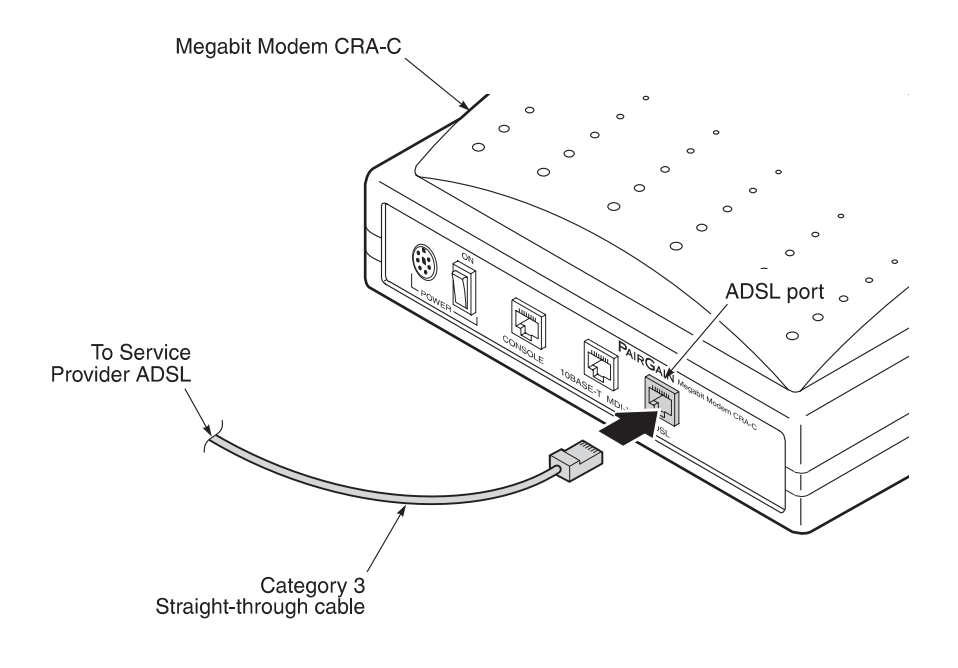

Figure 4. Connecting to the ADSL Line

Megabit Modem CRA-C User Manual

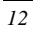

| Pin | Signal      |  |  |  |
|-----|-------------|--|--|--|
| 1   | Not Used    |  |  |  |
| 2   | Not Used    |  |  |  |
| 3   | Not Used    |  |  |  |
| 4   | ADSL (Ring) |  |  |  |
| 5   | ADSL (Tip)  |  |  |  |
| 6   | Not Used    |  |  |  |
| 7   | Not Used    |  |  |  |
| 8   | Not Used    |  |  |  |
|     |             |  |  |  |

Table 4. ADSL Pin Assignments for RJ-45 Connector

#### **Connect to the Data Network**

The 10BASE-T MDI-X port connects the Megabit Modem CRA-C to the data network. If the data network has an MDI-X port, use the yellow cross-over Category 3 or better cable. If the data network has an MDI port, use the black straight-through Category 3 or better cable.

Table 5 and Figure 5 show the 10BASE-T Ethernet interface data signals for both MDI and MDI-X configurations.

| MDI Pin | MDI-X Pin | Signal Description |                   |
|---------|-----------|--------------------|-------------------|
| 1       | 3         | TD+                | Transmit Data (+) |
| 2       | 6         | TD-                | Transmit Data (-) |
| 3       | 1         | RD+                | Receive Data (+)  |
| 4       | 4         | -                  | -                 |
| 5       | 5         | -                  | -                 |
| 6       | 2         | RD-                | Receive Data (-)  |
| 7       | 7         | -                  | -                 |
| 8       | 8         | -                  | -                 |

Table 5. 10BASE-T Interface Control Signals

Megabit Modem CRA-C User Manual

#### Straight-through cable

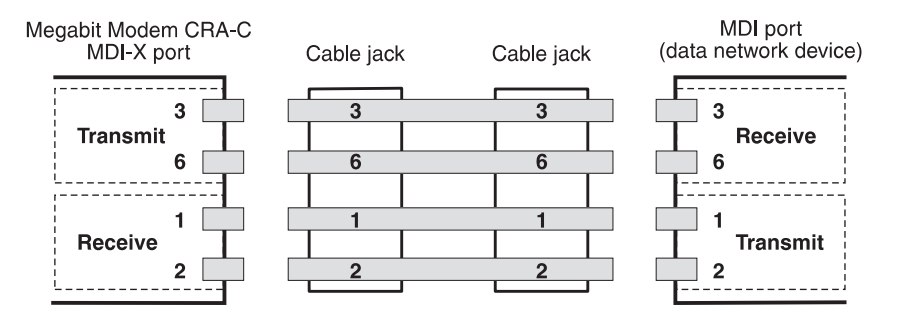

#### **Cross-over cable**

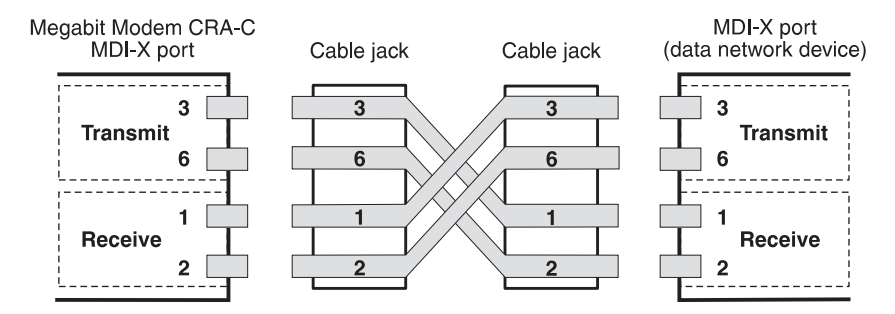

Figure 5. Straight-through and Cross-over Cable Pinouts

Megabit Modem CRA-C User Manual

Connect to the data network using either the black straight-through cable or the yellow cross-over cable:

- 1 Plug the RJ-45 connector of the Category 3 cable into the 10BASE-T MDI-X connector on the Megabit Modem CRA-C rear panel (Figure 6).
- 2 Attach the other end of the Category 3 cable to the 10BASE-T port of your data network.

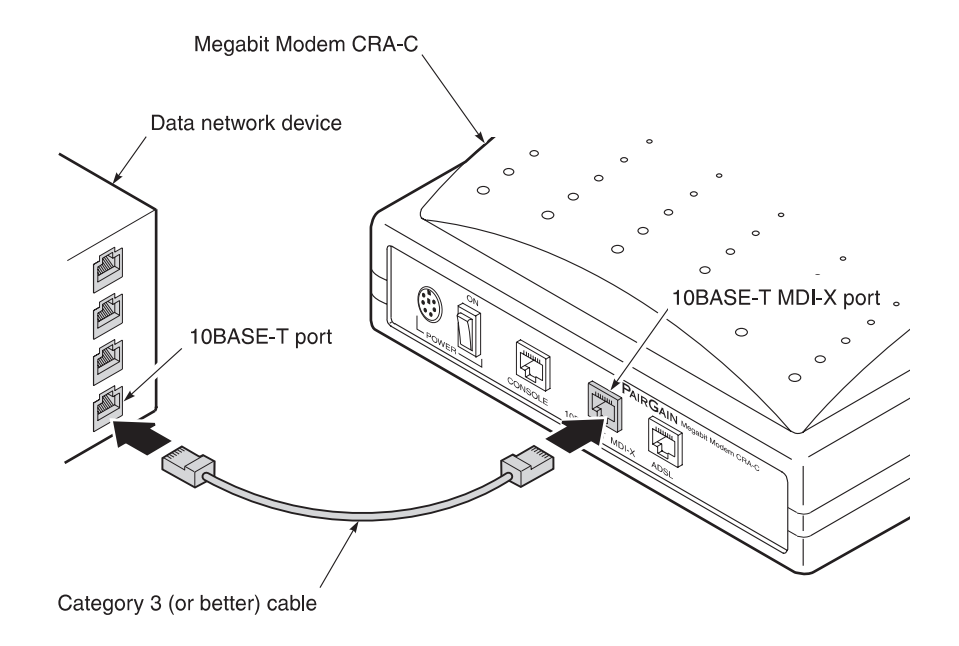

Figure 6. Connecting to the Data Network

Megabit Modem CRA-C User Manual

### Power Up and Check LEDs

Install the power cable and power up the Megabit Modem CRA-C:

1 Plug the mini-DIN connector on the wall-plug supply into the power connector on the rear of the Megabit Modem CRA-C, then plug the wall-plug supply into the facility power.

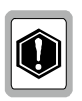

Do not connect any other wall-plug supply to the Megabit Modem CRA-C. If you use another wall-plug supply, you can permanently damage the unit.

- 2 Turn ON the ON/OFF switch on the rear panel. The unit enters a self-test mode with the following LED indications:
  - ADSL STAT LED flashes green
  - ADSL SYNC LED flashes green
  - Power LED lit solid green

Allow the Megabit Modem CRA-C approximately 30 to 60 seconds to synchronize with the Megabit Modem CRA at the other end of the ADSL line.

- **3** Verify the following LED indications (after the self test is completed):
  - 10BASE-T LINK LED is solid green (when the Ethernet port is connected)
  - ADSL SYNC LED is solid green
  - ADSL STAT LED is solid green
  - ADSL MAR LED is solid green

If conditions other than those listed above exist, check the installation. See Table 2 for a description of the front panel indications.

Megabit Modem CRA-C User Manual

## **CONFIGURE AND VIEW STATUS**

In this chapter, you configure the Megabit Modem CRA-C or view system status using an ASCII terminal connected to the console port. Go to the following sections:

| To complete this task                | Go to page |
|--------------------------------------|------------|
| Connect to an ASCII terminal         | 17         |
| How to log on and navigate the menus | 19         |
| How to configure a remote unit       | 23         |
| Configure the system settings        | 24         |
| Configure the ADSL transceiver       | 26         |
| Configure the Bridge/Router          | 30         |
| View status                          | 41         |
| Log out                              | 49         |

## **Connect to an ASCII Terminal**

Connect the Megabit Modem CRA-C to an ASCII terminal:

- 1 Plug the console adapter into the standard 9-pin COM port on the ASCII terminal and tighten the captive screws until they are snug (Figure 7). (Skip this step if the ASCII terminal has an RJ-48 jack.)
- 2 Connect one end of the silver console cable to the console adapter.
- **3** Connect the other end of the silver console cable to the console port on the Megabit Modem CRA-C rear panel.

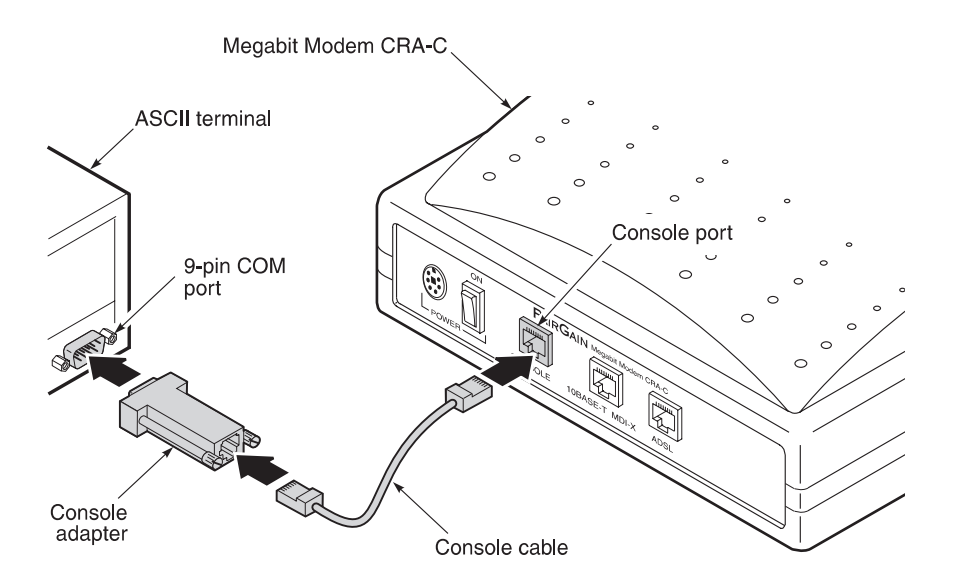

Figure 7. Connecting to an ASCII Terminal

- 4 Configure these communication settings for the ASCII terminal:
  - 9600 to 19,200 baud
  - no parity
  - 8 data bits
  - stop bit
  - flow control to OFF
- 5 Select ANSI for terminal emulation.

### How to Log On and Navigate the Menus

This section shows you how to log on and then how to navigate the menu structure. Every console screen has a menu header which displays the time in the upper right corner and the date in the upper left corner.

Through the menus, you can configure a local and a remote modem. The header on each menu screen identifies the modem being monitored or configured:

- *ATU-C* is the ADSL Transceiver Unit (ATU) at the service provider site which is the Megabit Modem CRA-C.
- *ATU-R* is the remote Megabit Modem CRA at the subscriber site

Log on to the Megabit Modem CRA-C:

**1** Press the spacebar several times to activate the autobaud feature and to display the Logon Password screen.

| 07/2/97 | 7<br>ΔΠΙΙ-C | PA:                               | IRGAIN                     | TECHNOI                                                   | OGIES                                                | 01 01                                                                                 | 08:42:36                                                                 |                                                                                   |
|---------|-------------|-----------------------------------|----------------------------|-----------------------------------------------------------|------------------------------------------------------|---------------------------------------------------------------------------------------|--------------------------------------------------------------------------|-----------------------------------------------------------------------------------|
|         | AIU-C       | ADSU I                            | ILGADII                    | MODEM                                                     | IBRITINAL                                            | 01.01                                                                                 |                                                                          |                                                                                   |
|         |             |                                   |                            |                                                           |                                                      |                                                                                       |                                                                          |                                                                                   |
|         |             |                                   |                            |                                                           |                                                      |                                                                                       |                                                                          |                                                                                   |
|         |             |                                   |                            |                                                           |                                                      |                                                                                       |                                                                          |                                                                                   |
|         |             |                                   |                            |                                                           |                                                      |                                                                                       |                                                                          |                                                                                   |
|         |             |                                   |                            |                                                           |                                                      |                                                                                       |                                                                          |                                                                                   |
|         |             |                                   |                            |                                                           |                                                      |                                                                                       |                                                                          |                                                                                   |
|         |             |                                   |                            |                                                           |                                                      |                                                                                       |                                                                          |                                                                                   |
|         |             |                                   |                            |                                                           |                                                      |                                                                                       |                                                                          |                                                                                   |
| LOGON I | PASSWOI     | RD>                               |                            |                                                           |                                                      |                                                                                       |                                                                          | Γ                                                                                 |
|         | 07/2/97     | 07/2/97<br>ATU-C<br>LOGON PASSWOI | 07/2/97 PA<br>ATU-C ADSL N | 07/2/97 PAIRGAIN<br>ATU-C ADSL MEGABIT<br>LOGON PASSWORD> | 07/2/97 PAIRGAIN TECHNOI<br>ATU-C ADSL MEGABIT MODEM | 07/2/97 PAIRGAIN TECHNOLOGIES<br>ATU-C ADSL MEGABIT MODEM TERMINAL<br>LOGON PASSWORD> | 07/2/97 PAIRGAIN TECHNOLOGIES<br>ATU-C ADSL MEGABIT MODEM TERMINAL 01.01 | 07/2/97 PAIRGAIN TECHNOLOGIES 08:42:36<br>ATU-C ADSL MEGABIT MODEM TERMINAL 01.01 |

Megabit Modem CRA-C User Manual

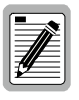

**ENTER** is the factory-default password. If you establish a different password, you must type the new password at the LOGON PASSWORD prompt on a subsequent log on.

2 Type your password at the password prompt or press **ENTER** (factory default password) if you have not customized your password. The Main Menu displays.

| ( | 07/02/97 :<br>ATU-C AD | PAIRGAIN TECHNOLOGIES 08:43:18<br>SL MEGABIT MODEM TERMINAL 01.01                  |  |
|---|------------------------|------------------------------------------------------------------------------------|--|
|   |                        | MAIN MENU                                                                          |  |
|   | 1.<br>2.<br>3.<br>4.   | SYSTEM STATUS AND CONFIGURATION<br>ADSL MENU<br>BRIDGE/ROUTER MENU<br>REMOTE LOGON |  |
|   | Q.<br>ENTER CHOICE>    | LOGOUT                                                                             |  |
|   |                        |                                                                                    |  |

See the section, "Configure System Settings," to establish a new password.

Megabit Modem CRA-C User Manual

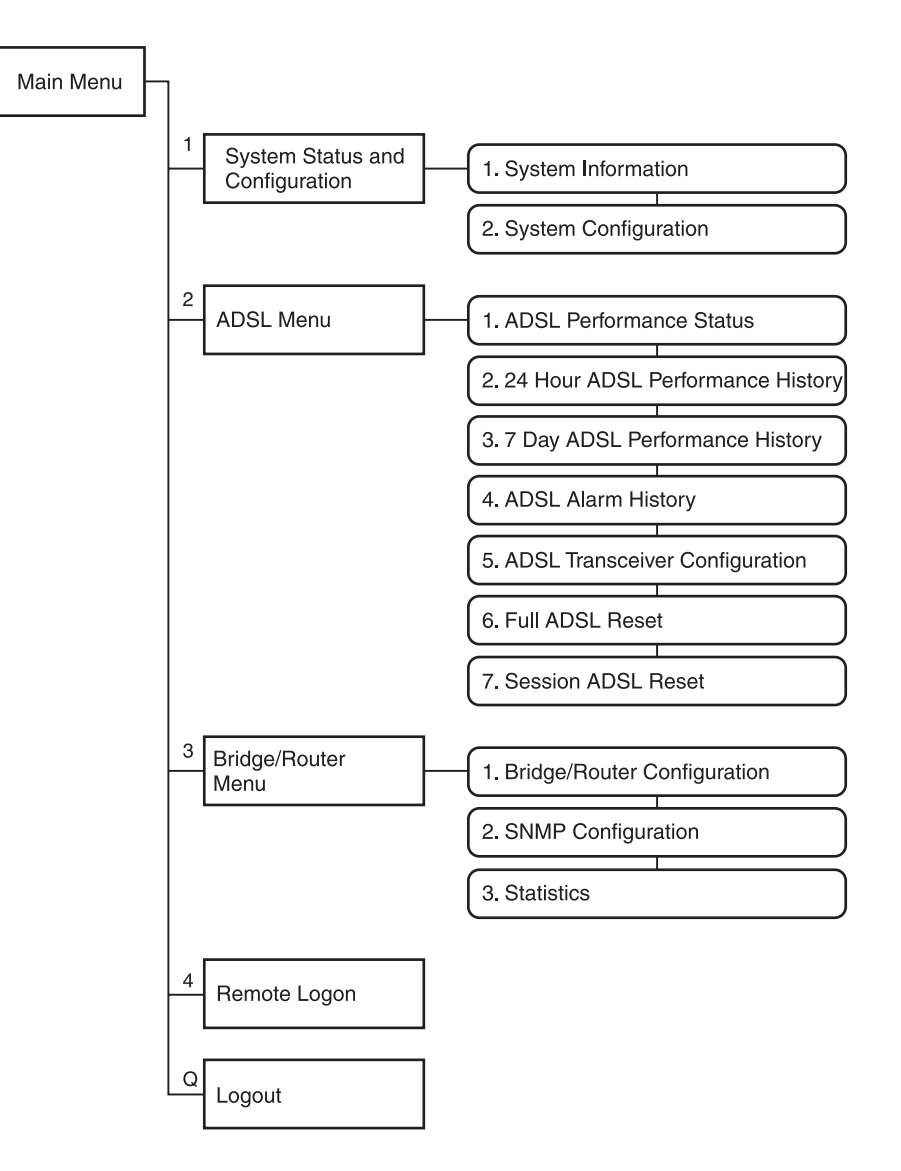

Figure 8 shows the structure for the Megabit Modem CRA-C menus. Type the number of the menu item you want to view or configure.

Figure 8. Megabit Modem CRA-C Menu Structure

Megabit Modem CRA-C User Manual

Table 6 shows the ASCII terminal key functions used to navigate the menus and to select settings.

| Key                                           | Function                                                                                                    |  |
|-----------------------------------------------|----------------------------------------------------------------------------------------------------|--|
| ESC                                           | Restores the parameter to the last saved setting. Applies to parameters where you type a value but not to parameters you toggle. |  |
| M Goes to Main Menu.                          |                                                                                                    |  |
| Q                                             | Performs a log out from the Main Menu.                                                                                           |  |
| R                                             | Returns to the next higher-level menu.                                                                                           |  |
| Ctri R                                        | Refreshes the current screen.                                                                                                    |  |
| Ctrl T Toggles between ATU-C and ATU-R menus. |                                                                                                    |  |
| Status Menus and Reports                      |                                                                                                    |  |
| C                                             | Clears the current values.                                                                                                    |  |
| N                                             | Selects the next page.                                                                                                    |  |
| P                                             | Selects the previous page.                                                                                                    |  |

When configuring Megabit Modem CRA-C parameters:

• Toggle among predefined optional settings (for example, select STARTUP OPTION in the ADSL Configuration Menu and then toggle through the choices) as follows:

Restores previous setting by undoing the last action.

- **1** Type the number of the option.
- 2 Press the spacebar to select the new setting, then press **ENTER**.
- Type required information (for example, to change system time, type in the hour, minute, and second as hh:mm:ss) as follows:
  - **1** Type the number of the option. The screen prompts you to type specific information.
  - 2 Type the information, following the instructions on the screen, then press **ENTER**.

Megabit Modem CRA-C User Manual

22

U

### How to Configure a Remote Unit

From the Megabit Modem CRA-C, you can view system parameters and set configuration options for the remote Megabit Modem CRA. The remote console menu header reflects the remote unit as ATU-R. This shows that the console program is physically connected to the unit at the service provider site (ATU-C), but is virtually configuring the unit at the subscriber site (ATU-R).

At the Main Menu, type 4 for Remote Logon to display the configuration and status menus for Megabit Modem CRA (remote ATU-R).

| 07/02/97 PAIRGAIN TECHNOLOGIES<br>ATU-C ADSL MEGABIT MODEM TERMINAL 01.01                                                | 08:43:18 |
|----------------------------------------------------------------------------------------------------|----------|
| MAIN MENU                                                                                                    |          |
| <ol> <li>SYSTEM STATUS AND CONFIGURATION</li> <li>ADSL MENU</li> <li>BRIDGE/ROUTER MENU</li> <li>REMOTE LOGON</li> </ol> |          |
| Q. LOGOUT<br>ENTER CHOICE>                                                                                               |          |
|                                                                                                    |          |

The following Remote Logon screen is displayed.

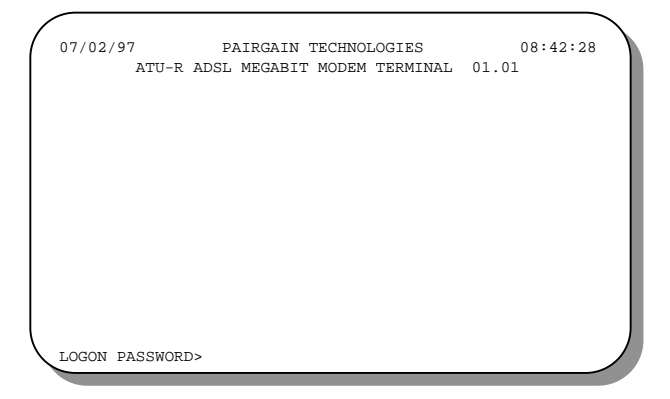

Optionally, you can press **Ctrl T** at the logon screen or at any menu shown in the menu tree (Figure 8) to toggle between the local and remote Megabit Modems.

Megabit Modem CRA-C User Manual

## **Configure the System Settings**

This section describes configurable system settings. You can change factory default settings like time and date, or create a password and unique ID for the unit.

1 On the Main Menu, type 1 to display the System Status and Configuration menu.

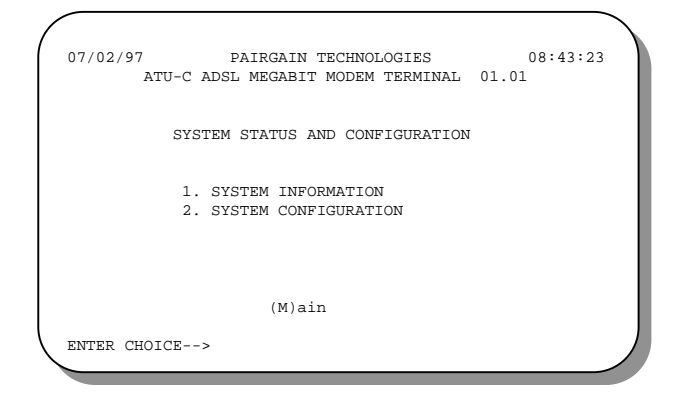

2 Type **2** to display the System Configuration menu.

| 07/02/97      | PAIRGAIN TECHNOLOGIES                       | 08:54:52 |
|---------------|---------------------------------------------|----------|
| ATU-C         | ADSL MEGABIT MODEM TERMINAL                 | 01.01    |
|               |                                             |          |
|               | SYSTEM CONFIGURATION                        |          |
|               | 1 GUANCE OVOREM RIME                        |          |
|               | 1. CHANGE SISIEM LIME                       |          |
|               | 2. CHANGE SISIEM DAIL<br>3. CHANGE DASSWORD |          |
|               | 4. FACTORY DEFAULT CONFIGURE                | ATION    |
|               |                                             |          |
|               |                                             |          |
|               | (R)eturn (M)ain                             |          |
|               |                                             |          |
| ENTER CHOICE- | ->                                          |          |

Megabit Modem CRA-C User Manual

- **3** Do the following for each system setting option you want to change:
  - Type the number of the option you want to configure.
  - Type the appropriate information for each option as indicated in Table 7 then press **ENTER**.

| Type<br>No. | For Option                          | Function                                                                                                    |  |
|-------------|-------------------------------------|----------------------------------------------------------------------------------------------------|--|
| 1           | Change<br>System Time               | Type the new time in the 24-hour clock format<br>hh:mm:ss at the prompt. The new time shows in the<br>upper right corner of the screen.                                                                                                    |  |
| 2           | Change<br>System Date               | Type the month, day, and year in the mm/dd/yy format<br>at the prompt. The new date shows in the upper left<br>corner of the screen.                                                                                                    |  |
| 3           | Change<br>Password                  | <ul> <li>corner of the screen.</li> <li>Enter a maximum of eight characters. To enter a new password, do the following: <ul> <li>Type 3 and the message Creating user password, press ENTER displays. Press ENTER.</li> <li>When prompted Please enter the new password, type the new password then press ENTER. An * appears on the screen as you type each character of the password.</li> <li>When prompted Please retype the password, type the new password again then press ENTER. You get this confirmation: Password accepted.</li> </ul> </li> </ul> |  |
|             |                                     | password if it is forgotten.                                                                                                    |  |
| 4           | Factory<br>Default<br>Configuration | Resets all ADSL transceiver and Ethernet bridge values<br>to default. After you type <b>4</b> , a message warns you<br>that you will reset these values. Select either N (no) or<br>Y (yes) to reset. When you select Y, the modem<br>restarts. Press the spacebar several times to autobaud.<br>You must then log in again. All ADSL transceiver and<br>Ethernet bridge values are now at default values,<br>including the password.                                                                                                    |  |

Table 7. System Configuration Options

### Configure the ADSL Transceiver

The ADSL menu provides access to set ADSL configuration parameters and to view ADSL performance and alarm status (menu options 1 through 4). See "View Status" (page 41) for more information on options 1 through 4.

Configure parameters for ADSL data transmission in the "Configuration" section that follows. Then, reset the Megabit Modem CRA-C to make the changes effective using the "Reset the ADSL Transceiver" section (page 29).

From the Main Menu, type **2** to display the ADSL Menu.

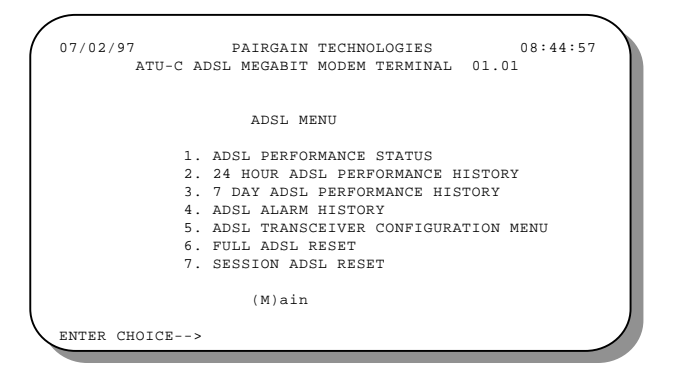

#### Configuration

Configure ADSL transmission parameters for the Megabit Modem CRA-C (ATU-C) only. The Megabit Modem CRA (ATU-R) uses the parameters specified for the Megabit Modem CRA-C.

1 Press **5** at the ADSL Menu to display the ADSL Configuration Menu.

| ADSL CONH            | IGURATION MENU                    |
|----------------------|-----------------------------------|
| L. STARTUP OPTION    | SESSION STARTUP                   |
| 2. MAX UP DATA RATE  | 1080                              |
| 3. MAX DOWN DATA RAT | re 3168                           |
| 1. STARTUP SNR MARGI | IN 6dB                            |
| 5. MARGIN THRESHOLD  | 4                                 |
| 5. ES THRESHOLD      | 100                               |
| 7. ALARM CONFIGURATI | ION LOF=E MAR=E ES=E SES=E SELF=E |
| 3. TRANSMIT SPECTRUM | 1 STANDARD                        |
| (C)onfirm            | (U)ndo (R)eturn (M)ain            |

Megabit Modem CRA-C User Manual

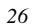

- 2 Do the following for each system setting option you want to change:
  - Type the number of the option you want to configure.
  - Select, using the spacebar, or type the appropriate information for each option as indicated in Table 8 then press **ENTER**.
- 3 After you type **R** or **M** and have made changes to the ADSL transceiver, you are prompted Save current settings (Y/N)? Type Y for yes or N for no. You then return to the ADSL Menu.

| Type<br>No. | For<br>Option          | Function                                                                                                    |
|-------------|------------------------|----------------------------------------------------------------------------------------------------|
| 1           | Startup<br>Option      | Select one of three startup options using the spacebar. The unit<br>uses the option you select to achieve a transmission rate for the<br>ADSL line at a reboot or if the line is dropped and recovered.<br><i>Full startup always</i> - System will always attempt a full startup<br>where it will set a transmission rate up to the maximum specified<br>in options 2 and 3 for maximum upstream and downstream data<br>rate. It determines this rate by assessing the signal quality data<br>(line length and noise conditions, for example) and the SNR<br>value set in option 4 for SNR startup margin. It then uses the<br>highest available rate based on this information.<br><i>Session startup</i> - Session startup uses the data acquired during a<br>full startup to achieve a transmission rate, rather than<br>re-assessing the signal quality data. In this mode, the system<br>performs a session startup upon every powerup or reset and<br>would also revert back to a full startup attempt when a session<br>startup is not successful for 30 seconds. This is the default.<br><i>Fixed data rate</i> - At startup, the system attempts only the data<br>rates that you select in options 2 and 3 for maximum upstream<br>and downstream data rates. The system attempts to come up at<br>the programmed data rates with a margin greater than or equal to<br>the configured margin. If the data rates cannot be obtained, then<br>the system will continue to attempt the data rate. If it does not<br>achieve it, sync will not occur. |
| 2*          | Max Up<br>Data<br>Rate | Select a maximum data rate for the upstream channel (from<br>subscriber to service provider). Use the spacebar to scroll<br>through the available rates.                                                                                                    |
|             |                        | (continued)                                                                                                    |

| Table 8. | ADSL | Transceiver | <b>Options</b> |
|----------|------|-------------|----------------|
|----------|------|-------------|----------------|

| Type<br>No.                                                                                                    | For Option             | Function                                                                                                    |
|----------------------------------------------------------------------------------------------------|------------------------|----------------------------------------------------------------------------------------------------|
| 3*                                                                                                    | Max Down<br>Data Rate  | Select a maximum data rate for the downstream channel (from service provider to subscriber). Use the spacebar to scroll through the available rates.                                                                                                    |
| 4                                                                                                    | Startup SNR<br>Margin  | Press the spacebar to select a startup SNR margin from –3 to 9 dB or NA (don't care about startup SNR margin). The default is 6 dB.                                                                                                    |
| 5                                                                                                    | Margin<br>Threshold    | Type a dB value from 0 to 15. The Margin Threshold, in dB, is the excess SNR relative to the SNR at $10^{-7}$ BER operation. When the margin falls below the threshold, this causes an SNR margin alarm and the MAR LED on the front panel to blink. The default value is 4.                                                                                                    |
| б                                                                                                    | ES Threshold           | Type in a value from 0 to 255 for the ES (errored second)<br>Threshold. If the current 15-minute interval ES exceeds the<br>set value, then this causes an ES alarm. The default is 100.                                                                                                    |
| 7                                                                                                    | Alarm<br>Configuration | Configure each alarm as either major or minor alarm or<br>disable the alarm. Enabling alarms affects the ADSL STAT<br>LED, but not the alarm history. The available options for<br>each alarm are (E) for enabled minor alarm, (D) for disabled<br>alarms, and (M) for enabled major alarm.<br>Type 7 then press N until you highlight the alarm you<br>want to configure. Press the spacebar to toggle among the<br>choices listed above and press ENTER to select.<br>When you disable an alarm, it affects the system<br>ALARM/STATUS LED or alarm relays, but it does<br>not affect the reporting of alarm information in the<br>menu displays. |
| 8                                                                                                    | Transmit<br>Spectrum   | Select downstream power option of either STANDARD<br>(default) or HI-PERFORMANCE. Unit uses the selected<br>option to set the upper limit of the downstream power<br>spectral density (PSD) during data transmission. PSD for<br>STANDARD is set to -40 dBm/Hz. PSD for<br>HI-PERFORMANCE is set to -34 dBm/Hz for frequencies<br>higher than 220 kHz.                                                                                                    |
| * Certain data rate combinations are invalid. If such a combination is selected in fixed data mode, the modem will change the rates to a valid combination. When such a combination is selected in full startup mode, the modem accepts it, but the actual data rate to be achieved will not match the setting regardless of the line quality. |                        |                                                                                                    |

 Table 8. ADSL Transceiver Options (continued)

28

Megabit Modem CRA-C User Manual
## **Reset the ADSL Transceiver**

When you change any of the options 1 through 4 at the ADSL Menu, Reset the ADSL transceiver to make the changes effective and re-establish the ADSL link.

| 07/02/ | 97<br>ATU-C ADS                                      | PAIRGAIN<br>L MEGABIT                                                                       | TECHNC<br>MODEM                                                     | LOGIES<br>TERMINAL                                      | 08:44:57<br>01.01            |
|--------|------------------------------------------------------|---------------------------------------------------------------------------------------------|---------------------------------------------------------------------|---------------------------------------------------------|------------------------------|
|        |                                                      | ADSL MH                                                                                     | ENU                                                                 |                                                         |                              |
|        | 1. A<br>2. 2<br>3. 7<br>4. A<br>5. A<br>6. F<br>7. S | DSL PERFOR<br>4 HOUR ADS<br>DAY ADSL<br>DSL ALARM<br>DSL TRANSC<br>ULL ADSL F<br>ESSION ADS | RMANCE<br>SL PERF<br>PERFOR<br>HISTOR<br>CEIVER<br>RESET<br>SL RESE | STATUS<br>ORMANCE H<br>MANCE HIS<br>Y<br>CONFIGURA<br>T | IISTORY<br>TORY<br>TION MENU |
| ENTER  | CHOICE>                                              | (M)ain                                                                                      |                                                                     |                                                         |                              |

Type either **6** or **7** from the ADSL Menu to Reset the ADSL transceiver. Table 9 describes the Reset options.

| Type<br>No. | For Option            | Function                                                                                                    |
|-------------|-----------------------|----------------------------------------------------------------------------------------------------|
| 6           | Full ADSL<br>Reset    | Select this option to reset and set a transmission rate<br>up to the maximum specified in options 2 and 3 of<br>the ADSL Transceiver Configuration Menu. It<br>determines this rate by assessing the signal quality<br>data (line length and noise conditions, for example)<br>and the SNR value set in option 4 of the ADSL<br>Transceiver Configuration Menu. |
| 7           | Session ADSL<br>Reset | Select this option to reset and use the data rates<br>acquired during the previous full startup rather than<br>re-assessing the signal quality data and determining<br>new rates.                                                                                                    |

Table 9. Reset ADSL Transceiver Options

Megabit Modem CRA-C User Manual

#### **Configure the Bridge/Router**

This section describes how to configure the Ethernet interface (bridge) of the modem as either a bridge or a router. Then, configure the management protocol options through the SNMP Configuration menu.

> 07/02/97 PAIRGAIN TECHNOLOGIES 08:55:55 ATU-C ADSL MEGABIT MODEM TERMINAL 01.01 BRIDGE/ROUTER MENU ETHERNET MAC ADDRESS: 00-20-A7-20-68-F2 10 BASE-T LINK STATUS: LINK UP EBM STATUS: READY SELECTIONS 1. BRIDGE/ROUTER CONFIGURATION 2. SNMP CONFIGURATION 3. STATISTICS SETTINGS 4. RESET (M)ain ENTER CHOICE -->

On the Main Menu, type **3** to display the Bridge/Router Menu.

The Bridge/Router Menu shows the MAC address for the unit you are viewing and current 10BASE-T and Ethernet Bridge Mode link status. See "View Status" (page 41) for more information on the Statistics menu.

Through the Bridge/Router Configuration menu, you can configure the Megabit Modem as either a bridge to forward Ethernet data based on MAC addresses or as a router to route Ethernet data based on IP addresses. You must configure both Megabit Modems (local and remote) with the same mode (both as bridges or both as routers).

Bridge mode can be a less secure method of sending data because the desired MAC address is broadcast over the network, but it allows protocols other than IP to be forwarded. Router mode provides security by statically mapping route entries. Routing can prevent eavesdropping and provide broadcast filtering. Select either the "Configure as a Bridge" section (page 31) or the "Configure as a Router" section (page 34).

After you change Bridge/Router Configuration or the SNMP Configuration options, "Reset the Ethernet bridge" (page 40) to make the changes effective.

Megabit Modem CRA-C User Manual

## Configure as a Bridge

Configure Bridge parameters at the Bridge/Router Menu. Bridge configuration options are maintained and restored through the system's local service port and are kept in NVRAM to be used in subsequent initializations.

- 1 Type 1 at the Bridge/Router Menu to display the Bridge Configuration Menu.
- 2 Type 1, press the spacebar to toggle to Bridge, then pressENTER. At the prompt, Save current setting (Y/N), type Y to display this screen. Ensure the mode setting is Bridge.

| DDIDGE           |
|------------------|
| 192 168 240 10   |
| 255 255 255 0    |
| 0.0.0            |
| DR 192.168.240.1 |
| DISABLE          |
| 0.0.0            |
| LOCAL            |
|                  |
| LOCAL            |
| HDLC             |
|                  |
|                  |

- **3** Do the following for each Bridge Configuration option you want to change:
  - Type the number or letter of the option you want to configure.
  - Select, using the spacebar, or type in the appropriate information for each option as indicated in Table 10 then press **ENTER**.

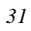

| Type<br>No. | For Option                | Function                                                                                                    |
|-------------|---------------------------|----------------------------------------------------------------------------------------------------|
| 2           | Local IP Addr             | Configure for the modem to respond to an application<br>that uses IP protocol including SNMP and TFTP. The<br>default is 0.0.0.0. You can either type in the address<br>supplied by a system administrator or get the IP address<br>via the boot server when boot mode is set to Network.                                                                                                    |
| 3           | Local Subnet<br>Mask      | Determines if a host (TFTP server, SNMP management<br>station, or trap receiver) is on the same local subnet.<br>If it is, the modem sends messages directly to the host.<br>If it is not, the Megabit Modem CRA-C sends messages<br>through a default router. The default is 255.255.255.0                                                                                                    |
| 4           | Boot Router<br>IP Addr    | Sets the IP address of the Boot Router used to forward<br>BOOTP requests to the proper BOOTP server.<br>When configured, the modem sends its BOOTP<br>requests directly to this device rather than sending<br>a broadcast packet. The default is 0.0.0.0.                                                                                                    |
| 5           | Default Router<br>IP Addr | Sets the address of the router which must be used to<br>reach a host (TFTP server, SNMP management station,<br>or trap receiver) located on another network. The<br>default is 0.0.0.0.                                                                                                    |
| 6           | Spanning Tree             | Select either Enable or Disable (default) for Spanning Tree mode.                                                                                                    |
| 7           | Boot Server IP<br>Addr    | Type the IP address of the TFTP server. The default is<br>the value of the BOOTP server if you have not<br>configured a different TFTP server address on the<br>BOOTP configuration file.                                                                                                    |
| 8           | Boot Mode                 | Select either Local (default) or Network for how the<br>Megabit Modem CRA-C learns its protocol and<br>network configuration (boot information) during<br>power on or reset. Local Boot configuration is<br>contained in NVRAM. When Network is selected,<br>the Megabit Modem CRA-C learns its configuration<br>over the network via a BOOTP server. It is<br>recommended that the BOOTP server be connected to<br>the same segment as the Megabit Modem CRA-C<br>10BASE-T port. |
|             |                           | (continued)                                                                                                    |

Table 10. Bridge Configuration

| Type<br>No. | For Option              | Function                                                                                                    |  |
|-------------|-------------------------|----------------------------------------------------------------------------------------------------|--|
| 9           | Image File<br>Name      | Read-only value. This parameter can be configured<br>only in the BOOTP configuration file and is acquired<br>when Boot Mode and Image Load Mode are set to<br>network. This name must match the name of a file<br>on the TFTP server in order for an image file download<br>to occur.                                                                           |  |
| A           | Image Load<br>Mode      | Specifies how the operational image code is loaded for<br>the Ethernet bridge. The Megabit Modem CRA-C<br>supports both local and remote loading. Local image<br>code is contained in flash devices for local loading of<br>operation code. When loading over the network, use<br>BOOTP (RFC 951) and TFTP (RFC 783) to obtain<br>image files.                  |  |
|             |                         | Set Local (default) to load the image file from the<br>application sector of the Megabit Modem CRA-C<br>non-volatile device, if valid. The code is valid if the<br>CRC calculated on power-up matches the expected<br>CRC. If it does not, the Megabit Modem CRA-C<br>attempts to get a new image using the TFTP.                                               |  |
|             |                         | Set Network (with local backup) to attempt to download<br>the image file over the network. It first issues a<br>BOOTP request to get the image filename and image<br>server IP address, then it initiates a TFTP session. If<br>the BOOTP fails, the TFTP fails, or the downloaded<br>image is invalid, the image file is loaded using the<br>local image mode. |  |
|             |                         | If no image is loaded after cycling through the TFTP process at least five times, the Megabit Modem CRA-C resets and repeats the process.                                                                                                    |  |
| В           | Packet<br>Encapsulation | Indicates the format used to encapsulate the Ethernet packets over ADSL. Choices are HDLC (default) and PPP.                                                                                                    |  |

Table 10. Bridge Configuration (continued)

## Configure as a Router

Configure Router parameters at the Bridge/Router Menu. Router configuration options are maintained and restored through the system's local service port and are kept in NVRAM to be used in subsequent initializations.

1 Type 1 at the Bridge/Router Menu to display the Bridge/Routing Configuration Menu.

| BRID              | GE/ | ROUTING CONFIGUE | RATION ME | UN    |                |
|-------------------|-----|------------------|-----------|-------|----------------|
|                   |     |                  |           |       |                |
| MODE SETTING      | 1.  | BRIDGE/ROUTER    | MODE      | ROU'  | TER            |
| IP STATIC ROUTING | DE  | STINATION        | SUBNET M  | ASK   | GATEWAY ADDRES |
| TABLE             | 2.  | DEFAULT          |           |       | 192.168.240.1  |
|                   | 3.  | 192.168.242.0 2  | 255.255.2 | 55.0  | 172.16.100.2   |
|                   | 4.  | 0.0.0.0          | 0.0.0.0   |       | 0.0.0.0        |
|                   | 5.  | 0.0.0.0          | 0.0.0.0   |       | 0.0.0.0        |
| LAN PORT CONF.    | б.  | LAN IP ADDR:     |           | 192.  | .168.240.10    |
|                   | 7.  | LAN SUBNET MASH  | c:        | 255   | .255.255.0     |
| LINE PORT CONF.   | 8.  | LINE IP ADDR:    |           | 172.  | .16.100.1      |
|                   | 9.  | LINE SUBNET MAS  | SK:       | 255   | .255.255.0     |
| OTHER CONF.       | Α.  | BOOT SERVER IP   | ADDR:     | 0.0   | .0.0           |
|                   | в.  | BOOT MODE:       |           | LOCA  | AL             |
|                   | с.  | IMAGE FILE NAME  | ::        |       |                |
|                   | D.  | IMAGE LOAD MODE  | 2:        | LOCA  | AL             |
|                   | Е.  | PACKET ENCAPSUI  | LATION:   | HDLO  | 2              |
|                   |     |                  |           |       | -              |
|                   |     | C(o)nfirm (II)nd | lo (R)etu | rn (M | ()ain          |

2 Type 1, press the spacebar to toggle to Router, then press ENTER. At the prompt, Save current setting (Y/N), type Y to display the screen below. Ensure the mode setting is Router. The following screen shows configuration for a Megabit Modem CRA-C (ATU-C) routed toward a remote Megabit Modem CRA (ATU-R), using IP addresses from the example in Figure 12.

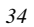

The following screen shows configuration for a Megabit Modem CRA (ATU-R) routed toward a Megabit Modem CRA-C (ATU-C), using IP addresses from the example in Figure 12.

| 07/02/97<br>ATU-R ADSI | PAIRGAIN TECHNOLOGIES<br>MEGABIT MODEM TERMINAL | 08:54:33<br>01.01    |
|------------------------|-------------------------------------------------|----------------------|
| BRID                   | GE/ROUTING CONFIGURATION ME                     | ENU                  |
| MODE SETTING           | 1. BRIDGE/ROUTER MODE                           | ROUTER               |
| IP STATIC ROUTING      | DESTINATION SUBNET M                            | AASK GATEWAY ADDRESS |
| TABLE                  | <ol><li>DEFAULT</li></ol>                       | 172.16.100.1         |
|                        | 3. 0.0.0.0 0.0.0.0                              | 0.0.0.0              |
|                        | 4. 0.0.0.0 0.0.0.0                              | 0.0.0.0              |
|                        | 5. 0.0.0.0 0.0.0.0                              | 0.0.0.0              |
| LAN PORT CONF.         | 6. LAN IP ADDR:                                 | 192.168.242.1        |
|                        | 7. LAN SUBNET MASK:                             | 255.255.255.0        |
| LINE PORT CONF.        | 8. LINE IP ADDR:                                | 172.16.100.2         |
|                        | 9. LINE SUBNET MASK:                            | 255.255.255.0        |
| OTHER CONF.            | A. BOOT SERVER IP ADDR:                         | 0.0.0.0              |
|                        | B. BOOT MODE:                                   | LOCAL                |
|                        | C. IMAGE FILE NAME:                             |                      |
|                        | D. IMAGE LOAD MODE:                             | LOCAL                |
|                        | E. PACKET ENCAPSULATION:                        | HDLC                 |
|                        | C(o)nfirm (U)ndo (R)etu                         | urn (M)ain           |
| ENTER CHOICE>          | c(o)niii (o)ndo (k)ett                          | atii (m/atii         |

- **3** Do the following for each Router Configuration option you want to change:
  - Type the number or letter of the option you want to configure.
  - Select, using the spacebar, or type in the appropriate information for each option as indicated in Table 11 then press **ENTER**.

Megabit Modem CRA-C User Manual

| Type<br>No. | For<br>Option                 | Function                                                                                                    |  |
|-------------|-------------------------------|----------------------------------------------------------------------------------------------------|--|
| 2           | Default                       | Contains the address of the default gateway                                                                                                    |  |
| 3<br>4<br>5 | IP Static<br>Routing<br>Table | Consists of the Destination, Subnet Mask, and<br>Gateway. Must be configured for the Megabit Modem<br>CRA-C to operate as a static IP router. 0.0.0.0 is the<br>format for each field and the default.                                                                                                    |  |
| 6           | LAN IP<br>Addr                | Input the network address of the Megabit Modem CRA-C 10BASE-T port. It is necessary for static IP mapping to function properly. 0.0.0.0 is the format for the field.                                                                                                    |  |
| 7           | LAN Subnet<br>Mask            | Input the subnet mask of the Megabit Modem CRA-C 10BASE-T port. Necessary for static IP mapping to function properly. 0.0.0.0 is the format for the field. 255.255.255.0 is the default.                                                                                                    |  |
| 8           | Line IP<br>Addr               | Input the network address of the Megabit Modem<br>CRA-C ADSL port. Necessary for static IP mapping<br>to function correctly.                                                                                                    |  |
| 9           | Line Subnet<br>Mask           | Input the subnet of the Megabit Modem CRA-C ADSL port. Necessary for static IP mapping to function correctly. 255.255.255.0 is the default.                                                                                                    |  |
| A           | Boot Server<br>IP Addr        | Gives the address of the TFTP server. The default is<br>the value of the BOOTP server if you have not<br>configured a different TFTP server address on the<br>BOOTP configuration file.                                                                                                    |  |
| В           | Boot Mode                     | Describes the manner in which the Megabit Modem<br>CRA-C learns its protocol and network configuration<br>during power-on or reset. Supports both local and<br>remote loading of Boot information (IP configuration<br>only). Local Boot configuration is contained in<br>NVRAM. The Megabit Modem CRA-C obtains its<br>configuration using values found in NVRAM when<br>Local (the default) is selected. When Network is<br>selected, the Megabit Modem CRA-C learns its<br>configuration over the network via a BOOTP server. |  |

Table 11. Router Configuration

36

| Type<br>No. | For Option              | Function                                                                                                    |
|-------------|-------------------------|----------------------------------------------------------------------------------------------------|
| С           | Image File<br>Name      | Read-only parameter. The name must match the name<br>of a file on the TFTP server for an image file download<br>to occur.                                                                                                    |
| D           | Image Load<br>Mode      | Specifies how the Ethernet bridge code is loaded. The<br>Megabit Modem CRA-C supports both local and remote<br>loading. Local image code is contained in flash devices<br>for local loading of operation code. When loading over<br>the network, use BOOTP (RFC 951) TFTP (RFC 783) to<br>obtain image files.                                                   |
|             |                         | Set Local (default) to load the image file from the<br>application sector of the Megabit Modem CRA-C<br>non-volatile device, if valid. The code is valid if the<br>CRC calculated on power-up matches the expected<br>CRC. If it does not, the Megabit Modem CRA-C<br>attempts to get a new image via the TFTP.                                                 |
|             |                         | Set Network (with local backup) to attempt to download<br>the image file over the network. It first issues a BOOTP<br>request to get the image filename and image server IP<br>address, then it initiates a TFTP session. If the BOOTP<br>fails, the TFTP fails, or the downloaded image is<br>invalid, the image file is loaded using the local image<br>mode. |
|             |                         | If no image is loaded after cycling through the TFTP process at least five times, the Megabit Modem CRA-C resets and repeats the process.                                                                                                    |
| E           | Packet<br>Encapsulation | Indicates the encapsulation format used to envelope the<br>Ethernet packets over ADSL. Choices are HDLC<br>(default) and PPP.                                                                                                    |

Table 11. Router Configuration (continued)

### **Configure SNMP**

Configure SNMP parameters and trap addresses at the SNMP Configuration menu.

1 Type 2 at the Bridge/Router Menu to display the SNMP Configuration Menu.

| 07/02/97<br>AT | PAIRGAIN TECHNOLOGIES 08:53:26<br>CU-C ADSL MEGABIT MODEM TERMINAL 01.01        |
|----------------|---------------------------------------------------------------------------------|
|                | SNMP CONFIGURATION MENU                                                         |
|                |                                                                                 |
| SETTINGS       | 1. SNMP READ UNLY COMM STRING: PUBLIC                                           |
|                | 2. SNMP READ WRITE COMM SIRING: DIIVACE<br>3 AUTHENTICATION TRAD STATUS: ENABLE |
|                | 4 TRAP RECEIVER 1 TP ADDRESS: 0.0.0.0                                           |
|                | 5 TRAP RECEIVER 1 COMM STRING: public                                           |
|                | 6 TRAP RECEIVER 2 TP ADDRESS: 0.0.0.0                                           |
|                | 7. TRAP RECEIVER 2 COMM STRING: public                                          |
|                |                                                                                 |
|                |                                                                                 |
|                | (C)onfirm (U)ndo (R)eturn (M)ain                                                |
|                | (c)onffin (c)ndo (n)ccain (n)ain                                                |
| ENTER CHOICE   | 2>                                                                              |
|                |                                                                                 |

- **2** Do the following for each SNMP Configuration option you want to change:
  - Type the number of the option you want to configure.
  - Select, using the spacebar, or type in the appropriate information for each option as indicated in Table 12 then press **ENTER**.

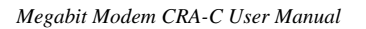

| No. | For Option                        | Function                                                                                                    |  |
|-----|-----------------------------------|----------------------------------------------------------------------------------------------------|--|
| 1   | SNMP Read<br>Only Comm<br>String  | Provides the authentication string used for SNMP<br>read-only operations. At the prompt NEW<br>COMMUNITY STRING:, type in appropriate<br>community string. Typically, use either Public or<br>Private. The read-only community string setting<br>must match the network manager community string<br>setting of Public or Private. The authentication<br>string is required for the Megabit Modem CRA-C to<br>correctly respond to SNMP set and get requests. |  |
| 2   | SNMP Read<br>Write Comm<br>String | Provides the authentication string used for SNMP<br>read-write operations. At the prompt NEW<br>COMMUNITY STRING:, type either Public (default)<br>or Private. The read-write community string setting<br>must match the network manager community string<br>setting of Public or Private. The authentication<br>string is required for the Megabit Modem CRA-C to<br>correctly respond to SNMP set and get requests                                         |  |
| 3   | Authentication<br>Trap Status     | Select Disable (default) or Enable for use of<br>authentication error trap generation. The trap is<br>sent to the trap receiver address when an SNMP<br>request is received with an invalid or incorrect<br>community string.                                                                                                    |  |
| 4   | Trap Receiver<br>1 IP Address     | Sets the first IP address for the server receiving the trap.                                                                                                    |  |
| 5   | Trap Receiver<br>1 Comm<br>String | Enter the first string used for trap authentication is<br>entered. Trap Receiver 1 Community String is<br>blank if no trap is being used. The field is case<br>sensitive.                                                                                                    |  |
| 6   | Trap Receiver<br>2 IP Address     | Enter the second IP address for the server receiving the trap.                                                                                                    |  |
| 7   | Trap Receiver<br>2 Comm<br>String | Enter the second string used for trap authentication.<br>Trap Receiver 2 Community String is blank if no<br>trap is being used. The field is case sensitive                                                                                                    |  |

Table 12. SNMP Configuration Options

#### **Reset the Ethernet Bridge**

Changes you make to the Ethernet bridge through the Bridge/Router Configuration menus (pages 31 and 37) and SNMP Configuration menu (page 38) write immediately to flash memory when changes are confirmed. However, they do not take effect until the Megabit Modem CRA-C Ethernet bridge is reset. The Reset option causes the bridge to reboot with the new configuration.

Reset the Megabit Modem CRA-C Ethernet bridge:

1 Type **3** at the Main Menu to display the Bridge/Router menu.

| 07/02/97<br>A1 | PAIRGAIN TECHNOLOGIES<br>'U-C ADSL MEGABIT MODEM TE                                      | 08:55:55<br>RMINAL 01.01              |
|----------------|------------------------------------------------------------------------------------------|---------------------------------------|
|                | BRIDGE/ROUTER MENU                                                                       |                                       |
| ETHERNET       | MAC ADDRESS:<br>10 BASE-T LINK STATUS:<br>EBM STATUS:                                    | 00-20-A7-20-68-F2<br>LINK UP<br>READY |
| SELECTIONS     | <ol> <li>BRIDGE/ROUTER CONFIG</li> <li>SNMP CONFIGURATION</li> <li>STATISTICS</li> </ol> | URATION                               |
| SETTINGS       | 4. RESET                                                                                 |                                       |
|                |                                                                                          |                                       |
| ENTER CHOICE   | (M)ain                                                                                   |                                       |
| WARNING: This  | will bring down all conn                                                                 | ections. Are you sure? (Y/N           |

- 2 Make all changes in the Bridge/Routing Configuration menu and the SNMP Configuration menu.
- **3** Type **4** to select Reset.
- 4 Type either Y for yes to Reset or N for no to cancel Reset.

When you select Y to Reset, the Megabit Modem CRA-C Ethernet link is dropped, the bridge is reset, then the Ethernet link is re-established. The changes made to the Ethernet bridge are now effective.

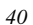

## **View Status**

This section describes status menus. You can view information such as current alarm status, performance history, and product information. See the following section for:

- system information (page 41)
- ADSL transceiver status (page 42)
- Ethernet bridge statistics (page 48)

#### **System Information**

The System Information screen provides general product information for the units at both the service provider (ATU-C) and subscriber (ATU-R) sites. This includes hardware and software revision information as well as the product number and manufacturing information.

Access the System Information screen by typing 1 on the Main Menu then typing 1 on the System Status and Configuration menu to display the System Information screen.

| ATU-          | A PROF 11002000000000000000000000000000000000 |                |               |
|---------------|-----------------------------------------------|----------------|---------------|
|               | C ADSL MEGABIT MODEM                          | TERMINAL 01.01 |               |
|               | SYSTEM INFORM                                 | ATION          |               |
|               |                                               | ATU-C          | ATU-R         |
| MODEM         | PRODUCT NUM                                   | 1704-01        | 1704-02       |
|               | HARDWARE REV                                  | P00            | P00           |
|               | MANUF DATE                                    | 01/01/96       | 01/01/96      |
|               | SERIAL NUM                                    | 000000000000   | 0000000000000 |
|               | SOFTWARE REV                                  | 01.01          | 01.01         |
|               | PROM CHECKSUM                                 | 5D7D/1038      | 300C/AFF9     |
| TRANSCEIVER   | HARDWARE NUM                                  | 1752-01        | 1764-01       |
|               | HARDWARE REV                                  | P00            | P00           |
| BRIDGE MODULE | SOFTWARE REV                                  | V2.22          | V2.22         |
|               | PROM CHECKSUM                                 | 1234           | 1234          |
| HISTORY       | DAY IN OPERATION                              | 4              | 4             |
|               | (R)eturn (M)                                  | ain            |               |

Megabit Modem CRA-C User Manual

## **ADSL Transceiver Status**

From the Main Menu, type **2** to display the ADSL Menu.

| 07/02/97      | PAIRGAIN TECHNOLOGIES 08:44:57      |
|---------------|-------------------------------------|
| ATU-C A       | DSL MEGABIT MODEM TERMINAL 01.01    |
|               |                                     |
|               | ADSL MENU                           |
| 1             |                                     |
| 1.            | ADSL PERFORMANCE STATUS             |
| 2.            | 24 HOUR ADSL PERFORMANCE HISTORY    |
| 3.            | 7 DAY ADSL PERFORMANCE HISTORY      |
| 4.            | ADSL ALARM HISTORY                  |
| 5.            | ADSL TRANSCEIVER CONFIGURATION MENU |
| 6.            | FULL ADSL RESET                     |
| 7.            | SESSION ADSL RESET                  |
|               |                                     |
|               | (M)ain                              |
|               |                                     |
| ENTER CHOICE> |                                     |
|               |                                     |

Select options 1 through 4 to view status for the ADSL transceiver. The ADSL ES counts, UAS counts, and minimum SNR margins are updated every second and can be viewed from the ADSL Performance History screens shown on pages 43 through 47.

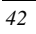

**ADSL Performance Status.** The ADSL Performance Status screen is updated every second and provides a summary of the ADSL parameters and outstanding ADSL-related alarms. This screen displays the upstream and downstream ADSL links. The SNR (signal-to-noise ratio) margin column displays both the current SNR margins as well as the minimum SNR margins for the current 24-hour period.

| AI                | SL PERFORMANCE | STATUS          |   |
|-------------------|----------------|-----------------|---|
| DOWN ALARMS: NO   | NE             |                 |   |
| UP ALARMS: NO     | NE             |                 |   |
| SYSTEM STATE: DA  | TA             |                 |   |
|                   |                |                 |   |
|                   | DOWNSTREAM     | UPSTREAM        |   |
| -                 |                |                 |   |
|                   | cur/min        | cur/min         |   |
| SNR MARGIN (dB):  | 13 1/13 1      | 7 6/7 6         |   |
| LINE ATTN         | -0.1           | -0.7            |   |
| 24 HOUR ES:       | 3              | 3               |   |
| 24 HOUR UAS:      | 38             | 3.8             |   |
| DATA RATE (kbps): | 3168           | 1080            |   |
|                   |                |                 |   |
|                   | (C)lear        | (R)eturn (M)ain | 1 |

Press **1** on the ADSL Menu to display the ADSL Performance Status screen.

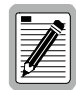

Do not type **C** unless you want to clear the ADSL performance and alarm counters in both the local and remote units.

Type **C** to clear the ADSL performance and alarm counters. This also clears the counts in the remote Megabit Modem CRA.

Table 13 describes the ADSL Performance Status screen fields.

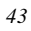

| Field            | Meaning                                                                                                    |
|------------------|----------------------------------------------------------------------------------------------------|
| Down Alarms      | Identifies the current alarms in the path to the subscriber.                                                                                                    |
| Up Alarms        | Identifies the current alarms in the path from the subscriber.                                                                                                    |
| System State     | Describes the state of the ADSL system.<br>Startup states:<br>DATA (normal operation)<br>HAND (handshake)<br>TRAIN (training transceivers for loop conditions)<br>WSYNC (waiting for frame synchronization)                                                                                                    |
| SNR Margin (dB)  | Identifies the current (cur) and minimum (min) margin values<br>for the ADSL loop for the current 24-hour period. The SNR<br>margin represents the margin relative to the SNR required for<br>a BER of $10^{-7}$ . A margin greater than zero indicates a<br>performance better than $10^{-7}$ . The system provides a default<br>margin of 6 dB, which translates to a performance of $10^{-10}$<br>BER or better. See page 2 for information on SNR margin<br>and BER. |
| Line Attn (dB)   | Indicates the decrease in amplitude of the transmitted<br>upstream and downstream signals as measured at the ADSL<br>respective receivers for that channel (upstream or<br>downstream).                                                                                                    |
| 24 Hour ES       | Indicates the total number of ES that have been detected on the ADSL link during the previous 24-hour period.                                                                                                    |
| 24 Hour UAS      | Indicates the total number of unavailable seconds (UAS) that<br>have been detected on the ADSL link during the previous<br>24-hour period. This figure represents the amount of time that<br>the lines were not available for transmission since power on or<br>last clear.                                                                                                    |
| Data Rate (kbps) | Identifies the actual data rates of the ADSL link.                                                                                                    |

Table 13. ADSL Performance Status Screen Fields

**24 Hours ADSL Performance History.** The 24 Hour ADSL Performance History report consists of eight screens. Each screen displays three hours of data, providing a 24-hour report in 15-minute increments.

Type **2** on the ADSL menu to open the 24 Hour ADSL Performance History screen.

| ,,02,5,<br>ATU | -C ADSL MEGABIT MODE | EM TERMINAL 01.  | .01   |
|----------------|----------------------|------------------|-------|
|                |                      |                  |       |
|                |                      |                  |       |
|                | 24 HOUR ADSL PERFO   | ORMANCE HISTORY  |       |
| (e:            | rrored seconds/unava | ailable seconds/ | (snr) |
|                |                      |                  |       |
|                | DOWNSTREAM           | UPSTREAM         |       |
| 08:45          | 000/000/ 13.1        | 000/000/         | 7.6   |
| 08:30          | 000/000/ 13.1        | 000/000/         | 7.6   |
| 08:15          | 000/000/ 13.1        | 000/000/         | 7.6   |
| 08:00          | 000/000/ 13.1        | 000/000/         | 7.6   |
| 07:45          | 000/000/ 13.1        | 000/000/         | 7.6   |
| 07:30          | 000/000/ 13.1        | 000/000/         | 7.6   |
| 07:15          | 000/000/ 13.1        | 000/000/         | 7.6   |
| 07:00          | 000/000/ 13.1        | 000/000/         | 7.6   |
| 06:45          | 000/000/ 13.1        | 000/000/         | 7.6   |
| 06:30          | 000/000/ 13.1        | 000/000/         | 7.6   |
| 06:15          | 000/000/ 13.1        | 000/000/         | 7.6   |
| 06:00          | 000/000/ 13.1        | 000/000/         | 7.6   |
|                |                      |                  |       |
| (C)le          | ar (P)revious (N)ext | t (R)eturn (M)ai | n     |
|                |                      |                  |       |

Type **C** to clear all ES, UAS counts, including the equivalent counts in the remote unit. The minimum SNR for the period is reset to the current SNR.

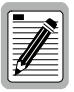

The 24 Hour ADSL Performance History data is lost when the Megabit Modem CRA-C is turned off.

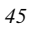

**7 Days ADSL Performance History.** The 7 Day ADSL Performance History menu displays the ES and UAS counts, and the minimum SNR margins for the previous 6 days and the current day. The division of the intervals is based on 12 am midnight as the dividing boundary, and the current day count is not necessarily equal to the total count for the past 24 hours.

Type **3** on the ADSL Menu to open the 7 Day ADSL Performance History menu.

| ATU-C    | ADSL MEGABIT MODE  | M TERMIN | NAL 01.01    |     |
|----------|--------------------|----------|--------------|-----|
|          | 7 DAY ADSL PERFOR  | MANCE HI | STORY        |     |
| (erro    | red seconds/unavai | lable se | econds/snr)  |     |
|          | DOWNSTREAM         |          | UPSTREAM     |     |
| 07/02/97 | 00000/00000/       | 13.1     | 00000/00000/ | 7.6 |
| 07/01/97 | 00003/00038/       | 13.1     | 00003/00038/ | 7.6 |
| 06/30/97 | 00000/00000/       | NA       | 00000/00000/ | NA  |
| 06/29/97 | 00000/00000/       | NA       | 00000/00000/ | NA  |
| 06/28/97 | 00000/00000/       | NA       | 00000/00000/ | NA  |
| 06/27/97 | 00000/00000/       | NA       | 00000/00000/ | NA  |
| 06/26/97 | 00000/00000/       | NA       | 00000/00000/ | NA  |
|          |                    |          |              |     |
|          | (C)lear (R)eturn   | (M)ain   |              |     |

Type **C** to clear all ES and UAS counts, including the equivalent counts in the remote unit. The minimum SNR for the period is reset to the current SNR.

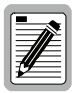

The 7 Day ADSL Performance History data is lost when the Megabit Modem CRA-C is turned off.

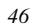

**ADSL Alarm History.** The ADSL Alarm History screen consists of five columns. Table 14 describes the information found in each column.

Type **4** on the ADSL Menu to open the ADSL Alarm History screen.

| 09/08/97<br>ATU-                                                                                             | PAIRGAIN TECHN<br>C ADSL MEGABIT MODE  | NOLOGIES<br>EM TERMINAL 01.01              | 08:47:54                               |            |
|----------------------------------------------------------------------------------------------------|----------------------------------------|--------------------------------------------|----------------------------------------|------------|
|                                                                                                    | ADSL ALARM                             | 4 HISTORY                                  |                                        |            |
| Туре                                                                                                    | First                                  | Last                                       | Current                                | Duration(s |
| LOF, DOWN<br>LOF, UP<br>MARGIN, DOWN<br>MARGIN, UP<br>ES, DOWN<br>ES, UP<br>SES, DOWN<br>SES, UP<br>SELFTEST | 09/08/97-16:50:46<br>09/08/97-16:50:46 | 5 09/08/97-17:53:20<br>5 09/08/97-17:53:20 | OK<br>OK<br>OK<br>OK<br>OK<br>OK<br>OK |            |
| LAST CLEARED                                                                                                 | : 09/08/97-16:50:45                    | 5                                          |                                        |            |
|                                                                                                    | (C)lear (R)etur                        | n (M)ain                                   |                                        |            |
| ENTER CHOICE                                                                                                 | >                                      |                                            |                                        |            |

Type **C** to update the first and last date/time stamps and clear the time to 0.

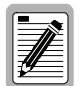

The Alarm History data is lost when the Megabit Modem CRA-C is turned off.

| Table 14. | ADSL Alarm | History Screen | Columns |
|-----------|------------|----------------|---------|
|           |            |                |         |

| Name      | Description                                                                                                    |
|-----------|----------------------------------------------------------------------------------------------------|
| Туре      | Identifies local, remote, and ADSL link alarms.<br>LOF: Loss of frame failure<br>MARGIN: Low SNR margin alarm<br>ES: Excessive errored seconds<br>SES: Severely errored seconds<br>SELF: Self test |
| First     | Lists the first time an alarm is detected.                                                                                                    |
| Last      | Lists the last time an alarm was detected.                                                                                                    |
| Current   | Identifies the current status of the alarm.                                                                                                    |
| Durations | Indicates the total accumulated number of seconds the system was in alarm condition since the last clear.                                                                                          |

Megabit Modem CRA-C User Manual

## **Ethernet Bridge Statistics**

The Megabit Modem CRA-C provides real-time, non-disruptive monitoring of system performance. This menu displays a count of the valid Ethernet and ADSL frames received and forwarded by the 10BASE-T MDI-X and the line ports, respectively. The display is updated every 10 seconds and whenever you access this menu.

Access the Statistics screen for the bridge by typing **3** on the Main Menu then typing **3** on the Bridge/Router Menu.

| 07/02/97<br>ATU-C A | PAIRGAIN TECHNOLOGII<br>DSL MEGABIT MODEM TERN | ES 08:55:07<br>MINAL 01.01 |
|---------------------|------------------------------------------------|----------------------------|
|                     | BRIDGE STATISTICS ME                           | ENU                        |
| ETHERNET PORT:      | INPUT FRAMES:                                  | 10443613                   |
|                     | OUTPUT FRAMES:                                 | 5277712                    |
|                     | DISCARDED FRAMES:                              | 0                          |
|                     | ERRORED FRAMES:                                | 0                          |
| ADSL PORT:          | INPUT FRAMES:                                  | 5278375                    |
|                     | OUTPUT FRAMES:                                 | 10437290                   |
|                     | DISCARDED FRAMES:                              | 0                          |
|                     | ERRORED FRAMES:                                | 0                          |
|                     | (R)eturn (M)ain                                |                            |
| ENTER CHOICE>       |                                                |                            |

Table 15 describes the Bridge Statistics fields.

Megabit Modem CRA-C User Manual

| Field            | Definition                                                                                        |
|------------------|---------------------------------------------------------------------------------------------------|
| Ethernet Port    |                                                                                                   |
| Input Frames     | The number of frames correctly received.                                                          |
| Output Frames    | The number of frames correctly transmitted.                                                       |
| Discarded Frames | The number of frames dropped due to an overflow of the input or output buffer for the port.       |
| Errored Frames   | The number of frames received in error (CRC, alignment, and dribbling bit) from the input buffer. |
| ADSL Port        |                                                                                                   |
| Input Frames     | The number of frames correctly received.                                                          |
| Output Frames    | The number of frames correctly transmitted.                                                       |
| Discarded Frames | The number of frames dropped due to an overflow of the input or output buffer for the port.       |
| Errored Frames   | The number of frames received in error (CRC, alignment, and dribbling bit) from the input buffer. |

Table 15. Bridge Statistics Fields

# Log Out

Log out from the Main Menu by pressing **Q**.

Megabit Modem CRA-C User Manual

Configure and View Status

Megabit Modem CRA-C User Manual

## NETWORK AND MANAGEMENT OVERVIEW

Through the console menus, you can configure the Megabit Modem CRA-C as a bridge to forward Ethernet data based on MAC addresses or as a router to route Ethernet data based on IP addresses. Additionally, you can configure parameters for management and encapsulation protocols using the Megabit Modem CRA-C console menus.

| For information about this topic              | Go to page |
|-----------------------------------------------|------------|
| MAC layer bridging and spanning tree protocol | 51         |
| Static IP routing                             | 53         |
| Management protocols                          | 61         |
| Network configuration and image code download | 64         |
| Encapsulation protocols                       | 66         |

## MAC Layer Bridging and Spanning Tree Protocol

**MAC Layer Bridging.** A bridge moves information across an internetwork from a source to a destination at the link layer (of an OSI reference model). The information is sent to a physical address known as a Media Access Control (MAC) address.

The Megabit Modem CRA-C provides transparent Ethernet MAC level bridging. It is a completely self-contained bridge with a CPU, memory subsystems (RAM, Flash, etc.), an Ethernet controller and Ethernet drivers, and other glue logic. It provides complete main bridging tasks of learning, forwarding, filtering, and hashing/buffer management. Additionally, it offers 802.1d Spanning Tree protocol, packet encapsulation (via HDLC or PPP framing), and other local tasks.

Forwarding performance is at 2.7 kpps (kilo packets per second) and filtering performance is at full Ethernet rate of 14 kpps for 64-byte frames (minimum size).

**Spanning Tree.** Spanning Tree protocol eliminates loops in a LAN topology by partitioning out redundant links between LAN segments. This ensures that there is only one path, or link, between any two nodes on the network. If this link goes down, Spanning Tree enables the partitioned links to create a new loop-free topology, if possible. An example of the active topology is shown in Figure 9.

Megabit Modem CRA-C User Manual

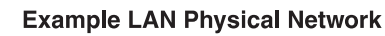

This physical configuration is valid only when used with Spanning Tree to eliminate loops.

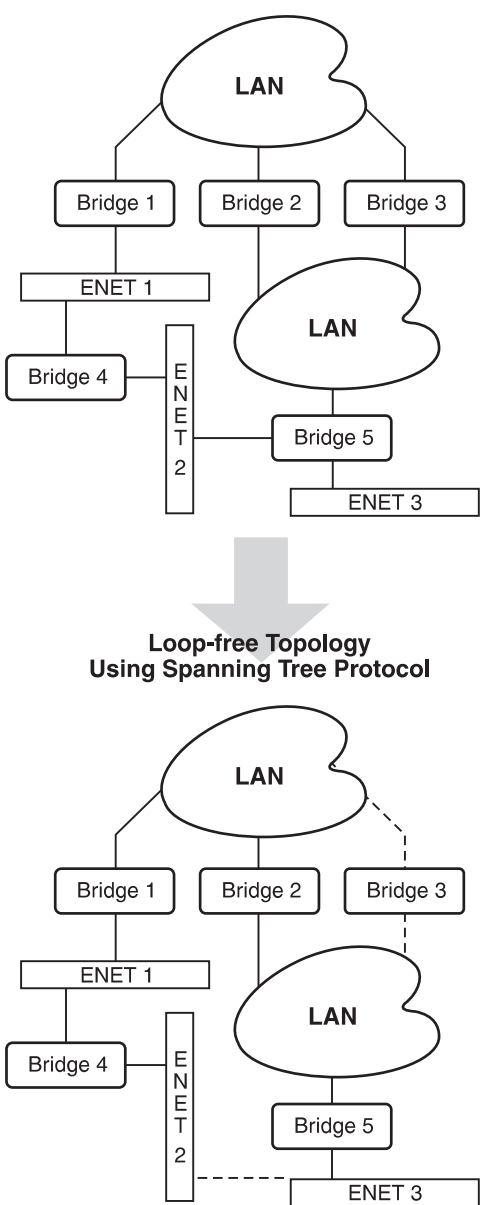

Figure 9. Spanning Tree Topology

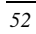

You can enable or disable Spanning Tree on the Bridge/Router Configuration Menu. The Megabit Modem CRA-C uses the Spanning Tree defaults shown in Table 16. These values are user-configurable through SNMP as part of the Spanning Tree group in RFC 1493.

| Spanning Tree Attribute   | Default Value |
|---------------------------|---------------|
| ST Bridge Priority        | Hx0000        |
| ST Max Age                | 30 seconds    |
| ST Hello Time             | 10 seconds    |
| ST Hold Time              | 10 second     |
| ST Forward Delay          | 10 second     |
| ST Port 1 Priority (LAN)  | 0             |
| ST Port 2 Priority (ADSL) | 0             |
| ST Port Path Cost         | 1             |

Table 16. Spanning Tree Defaults

#### Static IP Routing

Through the static IP routing feature, you can configure the Megabit Modem CRA-C as an IP router with statically programmed route entries. You can enable this function as a security feature to prevent eavesdropping and to provide broadcast filtering, as well as to specify multiple destination gateways. When static IP routing is enabled, you can access only specific remote IP subnets or hosts.

Since IP routers make forward or filter decisions based on the network-layer IP address instead of the MAC hardware address, MAC-level broadcast frames are prevented from reaching unwanted destinations in the network. The example in Figure 10 shows a simple Internet Service Provider (ISP) site that uses the static IP routing feature to filter MAC-level broadcast frames sourced by ISP Subscriber A from reaching ISP Subscriber B.

Megabit Modem CRA-C User Manual

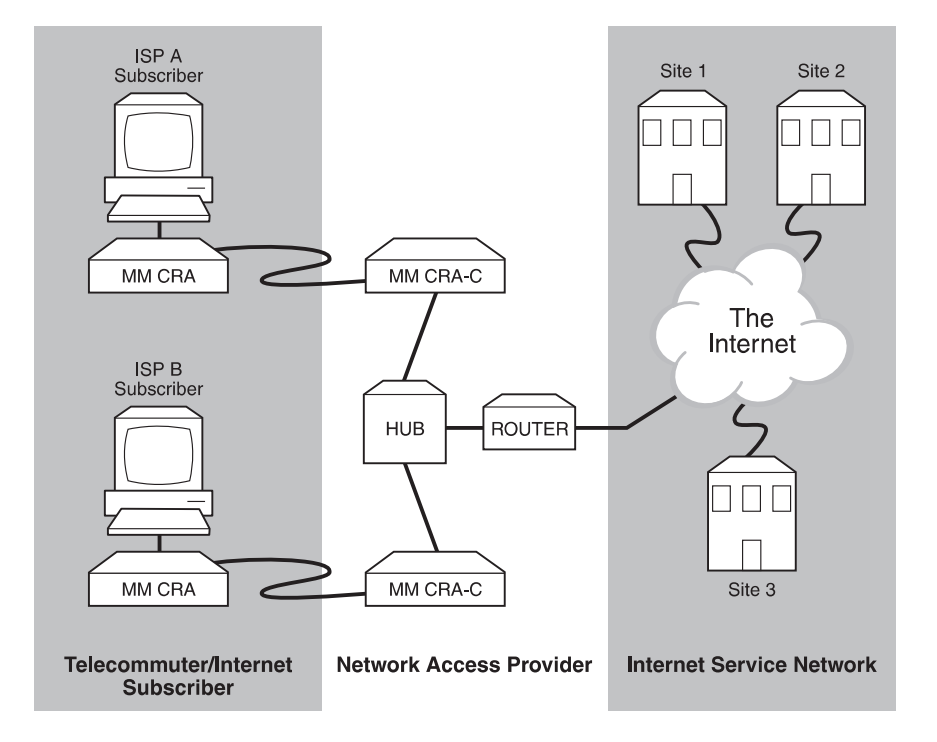

Figure 10. Simple Configuration for Static IP Routing

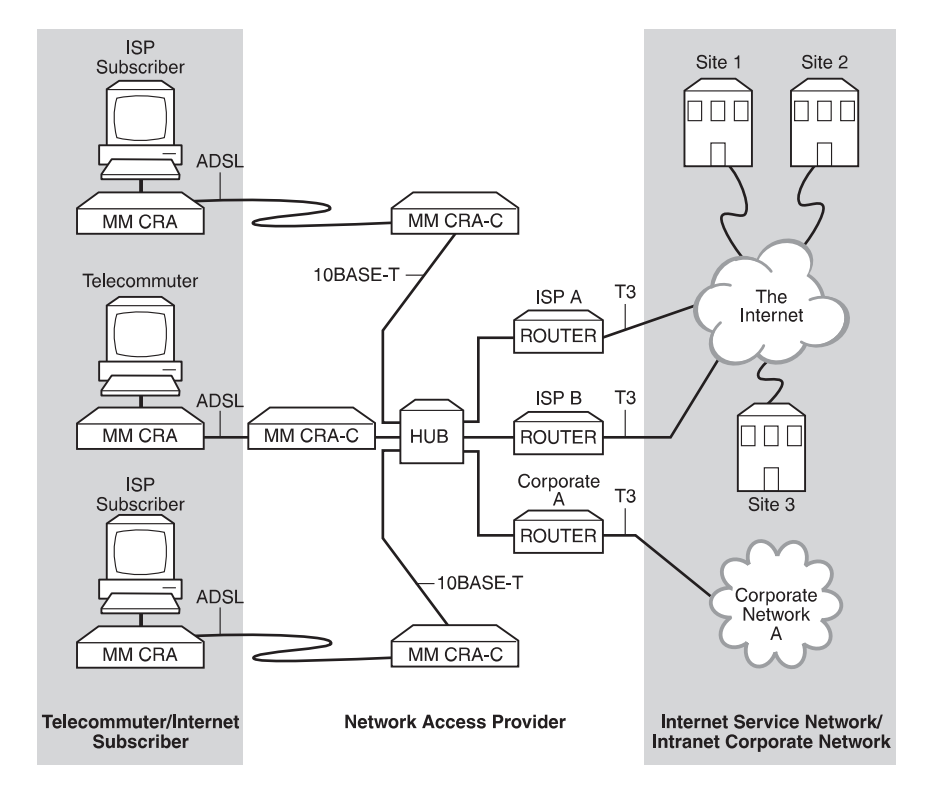

Figure 11 shows a more complex example of multiple gateways that use static IP routing to route packets sourced from specific users to different destination gateways.

Figure 11. Multiple Gateways Specified for Static IP Routing

Megabit Modem CRA-C User Manual

When you configure the static IP routing feature, set the parameters defined in Table 17 through the Megabit Modem CRA-C console menus. Set the parameters defined in Table 18 in an external router (used as a gateway).

| Parameter                             | Definition                                                                                                    |
|---------------------------------------|----------------------------------------------------------------------------------------------------|
| Bridge/Router<br>Mode                 | Select router for the Megabit Modem CRA-C to route based<br>on IP addresses. Both the Megabit Modem CRA-C and<br>Megabit Modem CRA units connected via ADSL must be set<br>to router mode.                             |
| Packet<br>Encapsulation               | Select either PPP or HDLC. PPP is the preferred<br>encapsulation for routing when interfacing with non-PairGain<br>equipment. HDLC is lower overhead and preferred when<br>interfacing PairGain to PairGain equipment. |
| Default Router<br>IP Address          | Specify the next hop default router entry. This entry tells<br>Megabit Modem CRA-C what to do with a packet that has a<br>destination address which is not in the Static IP Routing table.                             |
| IP Static<br>Routing Table            | Specify up to three static routes and one default route. The default route specifies where to send packets which do not match any of the other configured static routes.                                               |
| LAN IP<br>Address and<br>Subnet Mask  | Configure the IP address and the Subnet Mask for the 10BASE-T port. These must be configured for static IP mapping to function properly.                                                                               |
| Line IP<br>Address and<br>Subnet Mask | Configure the IP address and Subnet Mask for the ADSL WAN port                                                                                                    |

 Table 17. Megabit Modem CRA-C Static IP Routing Parameters

Megabit Modem CRA-C User Manual

| Parameter                                       | Definition                                                                                                    |
|-------------------------------------------------|----------------------------------------------------------------------------------------------------|
| Static Route<br>Entry in<br>External<br>Routers | Configure a Static Route entry in any of the external routers<br>which may have been specified as a Default Router or as a<br>Gateway. This is required because the static IP routing feature<br>does not send periodic route updates using protocols like<br>Routing Information Protocol (RIP) or Open Shortest Path<br>First (OSPF) so that other external routers can automatically<br>update their routing tables. This implementation prevents<br>other parties from discovering routes through eavesdropping.<br>The format of this entry will vary among different router<br>vendors, but it will typically be in the form of Destination,<br>Mask, and Next Hop Gateway. Destination is the remote IP<br>subnet or host address. Gateway is the IP address of<br>the Megabit Modem CRA-C on the same subnet as the<br>external router. |

Table 18. External Router Static Route Entry

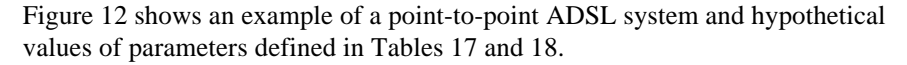

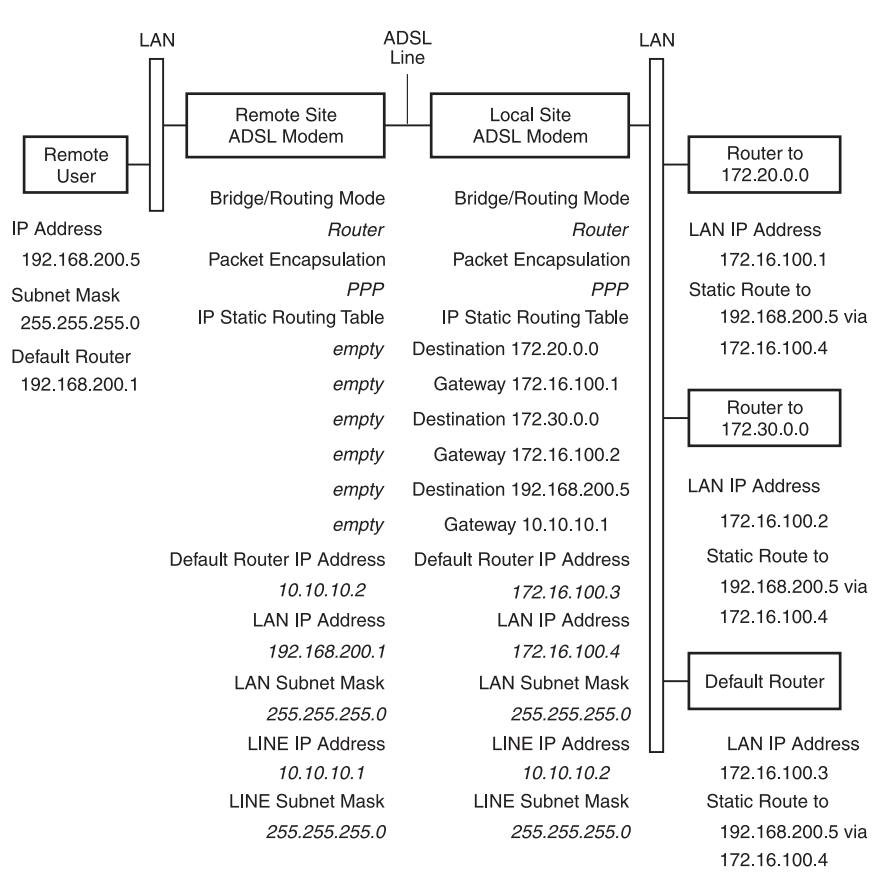

Figure 12. Example for Static IP Routing

#### Megabit Modem CRA-C IP Addresses

The Megabit Modem CRA-C has two IP addresses, one for the ADSL WAN port and one for the Ethernet port. In Figure 13, the non-shaded side of the provider and subscriber modems indicates the LAN address for the Ethernet (10BASE-T) connection. The shaded side of the provider and subscriber modems is the IP Line address for the ADSL line connection. Note that the IP Line address is unique from the LAN addresses. When connecting a Megabit Modem CRA-C and a Megabit Modem CRA point-to-point via ADSL, the IP Line addresses are completely isolated and hidden from the rest of the network. As a result, any valid IP address can be assigned to these ports but should be on the same subnet.

When routing, data travels one hop at a time. Figure 13 shows destination and next hop IP addresses. The destination address indicates the network and subnetwork of the next hop for a common network topology. The default gateway is the router to which datagrams are sent that do not have an assigned route in the static routing table.

Use Figure 13 as a worksheet to help you determine/record static IP routing addresses.

Megabit Modem CRA-C User Manual

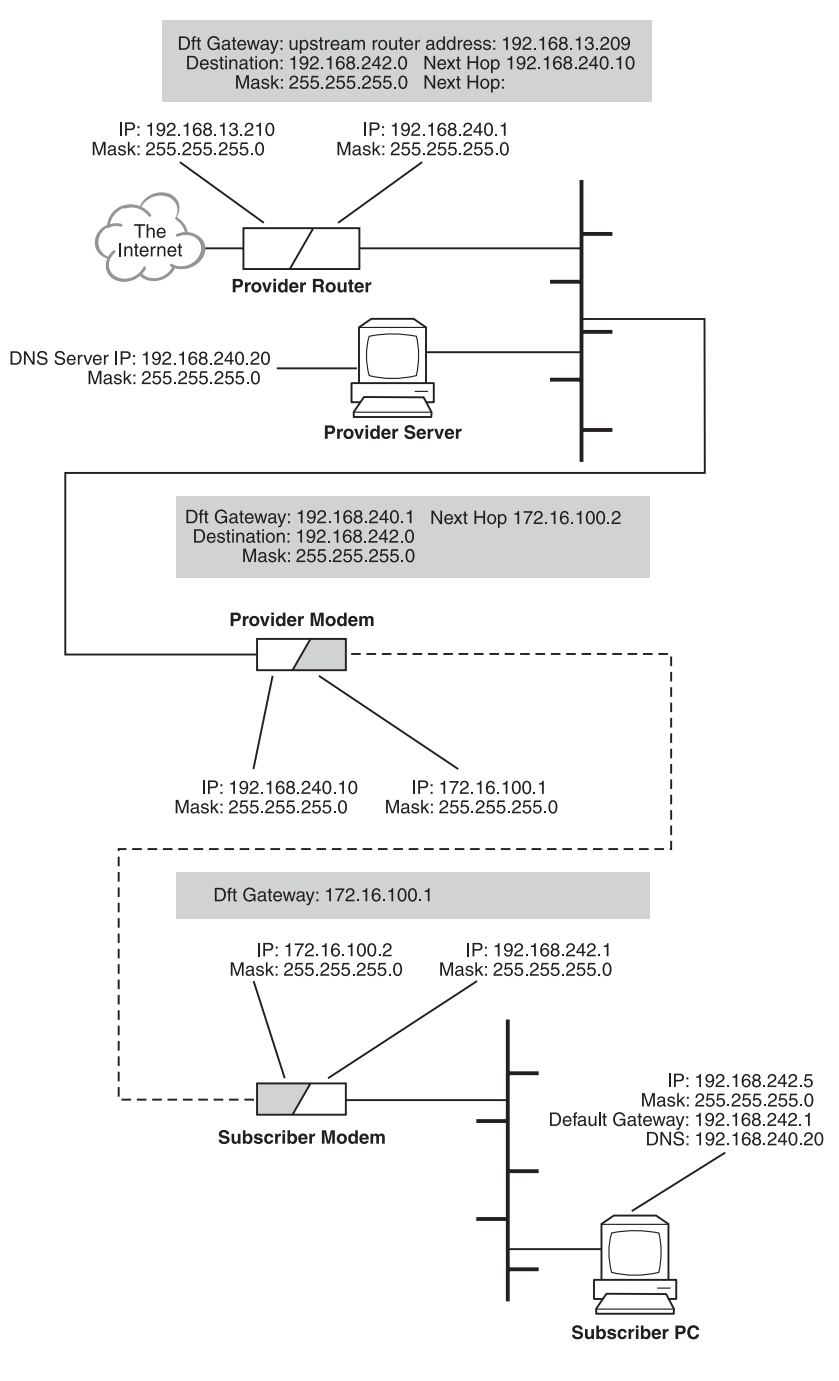

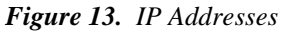

60

#### **Management Protocols**

SNMP is used for configuring system and bridge parameters, monitoring statistics, and performing advanced management.

#### **SNMP**

This management protocol specifies how to send information between a Network Management System (NMS) and managed devices on a network. Managed devices (such as the Megabit Modem CRA-C) run a program called an agent. The agent interprets SNMP requests and responds to them. The NMS communicates with the agents in the managed devices to:

- set configuration
- get configuration
- get status

A Management Information Base (MIB) defines these configuration and status parameters. The Internet Engineering Task Force (IETF) specifies standard MIBs for certain types of devices, ensuring any NMS can manage them. Additionally, vendors can issue proprietary MIBs for their devices to fit specific needs.

Table 19 shows the Megabit Modem CRA-C SNMP configuration parameters that are maintained and restored through the local console port. These parameters are kept in the Megabit Modem CRA-C NVRAM and are parameters that must be configured for SNMP to work.

Megabit Modem CRA-C User Manual

| Attribute                          | Factory Default              |
|------------------------------------|------------------------------|
| Download Image File Name           | Not configurable via console |
| Local IP Address                   | 0.0.0.0                      |
| Local Subnet Mask                  | 255.255.255.0                |
| Boot Router IP Address             | 0.0.0.0                      |
| Default Router IP Address          | 0.0.0.0                      |
| Boot Server IP Address             | 0.0.0.0                      |
| Boot Mode (local, network)         | local                        |
| Image Load Mode (local, network)   | local                        |
| SNMP RO Community String           | public                       |
| SNMP RW Community String           | private                      |
| Trap Receiver 1 IP Address         | 0.0.0.0                      |
| Trap Receiver 1 Community String   | null string                  |
| Trap Receiver 2 IP Address         | 0.0.0.0                      |
| Trap Receiver 2 Community String   | Null string                  |
| Authentication Trap enable/disable | disable                      |
| ST Enable/disable                  | disable                      |

Table 19. SNMP Configuration Default Values

#### Megabit Modem CRA-C SNMP Agent

An agent is program resident in managed devices (for example, Megabit Modem CRA-C, modems, nodes, routers and hubs). Agents translate data into code the NMS can read. Agents and NMS communicate using SNMP as the transport mechanism. SNMP uses standard Internet Protocol (IP) to transport incoming and outgoing messages to the appropriate agent or NMS address. Each SNMP command requires an IP address or NMS from the agent to transport these messages.

The Megabit Modem CRA-C provides an SNMP agent that supports several MIBs for the management of the system. The SNMP agent can process datagrams received from both the Ethernet interface (LAN) and the ADSL interface (Line). The agent and the protocol stack complies with the following RFCs:

- RFC 1155 Structure of Management Information (SMI)
- RFC 1157 Simple Network Management Protocol (SNMP)
- RFC 826 Address Resolution Protocol (ARP)
- RFC 792 Internet Control Message Protocol (ICMP)
- RFC 791 Internet Protocol (IP)
- RFC 768 User Datagram Protocol (UDP)

#### **MIB and Trap Support**

Each managed device has configuration, status, and statistical information that defines its functionality and operational capabilities. These elements, together, are the MIB for the device being managed. The MIB defines the kind of information an NMS can retrieve from a managed device and the settings an NMS can control in a managed device.

Megabit Modem CRA-C supports the following MIBs:

- RFC 1213 MIB II Management Information Base for Network Management of TCP/IP-Based Internet:MIB-II supported groups: system, interfaces, IP, ICMP, UDP, and SNMP groups
- RFC 1215 A Convention for Defining Traps for Use with the SNMP supported objects: ColdStart, linkUp, linkDown, and authenticationFailure traps. Link status traps are sent for events related to Ethernet.
- RFC 1493 Definition of Managed Objects for Bridges supported objects: Base, Spanning Tree, and transparent bridging groups.

Megabit Modem CRA-C User Manual

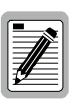

# The Spanning Tree MIB can only be accessed if the Spanning Tree protocol is enabled.

- PairGain REX MIB an enterprise specific MIB designed for the agent in the Megabit Modem CRA-C for managing the ADSL portion of the unit.
- The Ethernet interface has the ifIndex value of 1 and the WAN (ADSL) interface has an ifIndex of 2.

Access any PairGain-specific MIBs through the Internet at ftp.pairgain.com. Use the following:

- FTP ftp.pargain.com
- login using anonymous as you log-in name
- use guest or your e-mail address as you user password
- enter cd snmp/rex/mibs
- get pgrexmib.txt

## Network Configuration and Image Code Download

### BOOTP

BOOTP is used to supply network configuration information to Megabit Modem CRA-C from a BOOTP server. Used in conjunction with TFTP, you can use BOOTP to download image code. The Megabit Modem CRA-C initiates a BOOTP request in these situations:

- current configuration sector is determined to be invalid; this can occur when the CRC of configuration sector does not match the expected CRC on power-up
- user sets the value of Boot Mode to NETWORK, saves the configuration to flash, and then reboots the Megabit Modem CRA-C

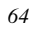
BOOTP conforms to the following RFCs:

- RFC 951: Bootstrap Protocol (BOOTP)
- RFC 1533: DHCP Options and BOOTP Vendor Extensions
- RFC 1542: Clarification and Extensions for the Bootstrap Protocol (updates 951)

A BOOTP request is broadcast through the Ethernet port to the local network. The request is not sent from the ADSL port because the boot sector does not contain the code necessary to transmit over the WAN link. If a BOOTP server is on the local network and is configured correctly, it returns a BOOTP response. Once the Megabit Modem CRA-C receives a BOOTP response, it keeps the IP address, boot server, default router, and any other information associated with the module in the configuration sector of the flash. Subsequent BOOTP responses for the Megabit Modem CRA-C are ignored.

When a BOOTP server is not on the local network, the request fails unless there is a BOOTP agent on the network that recognizes and forwards the request to the server. The BOOTP server does not contain an entry that corresponds to the MAC address of the Megabit Modem CRA-C.

From the console interface, you can configure network parameters and save them to flash so the BOOTP operation can be bypassed. The BOOTP server should be connected to the same segment as the Megabit Modem 10BASE-T port.

Megabit Modem CRA-C User Manual

#### TFTP

Trivial File Transfer Protocol (TFTP) is used to download networking image code to the Megabit Modem CRA-C from a TFTP server. This allows software upgrades to be performed over the network. The Megabit Modem CRA-C initiates a TFTP download of application code in these situations:

- current application code is not valid; this occurs when the CRC calculated on power-up doesn't match the expected CRC
- user sets the value of Image Load Mode to NETWORK, save the configuration to flash, and reboots the Megabit Modem CRA-C

In either case, the Megabit Modem CRA-C performs a BOOTP request first to get the most current network configuration. If the BOOTP fails, the TFTP session is attempted.

TFTP conforms to RFC 1350: The TFTP Protocol (Revision 2)

TFTP uses the connectionless User Datagram Protocol (UDP) for file transfer with minimum overhead.

### **Encapsulation Protocols**

You can select from two packet encapsulation formats for data transported across the ADSL WAN link: Point-to-Point Protocol (PPP) or High-level Data Link Control (HDLC), which is the default. HDLC is the preferred when the system is terminated at each end with PairGain products that have Ethernet ports. PPP is used when interfacing to a WAN port on non-PairGain equipment. In PPP mode, the Megabit Modem CRA-C supports the Bridge Control Protocol (BCP) RFC 1638 when configured as a bridge and the Internet Protocol Control Protocol (IPCP) RFC 1332 when configured as a router.

Megabit Modem CRA-C User Manual

# **TECHNICAL SPECIFICATIONS**

## **ADSL Line**

|       | Signal Format             | CAP Line Code                                       |
|-------|---------------------------|-----------------------------------------------------|
|       | Transmit Signal Power     | up to 23 dBm                                        |
|       | Connector                 | RJ-48                                               |
| Ether | rnet Port                 |                                                     |
|       | Connector                 | RJ-45, 10BASE-T                                     |
|       | Bandwidth Filtering       | 14 Kpps (64-byte packets, both directions)          |
|       | Forwarding Performance    | 2.7 Kpps                                            |
|       | Address Learning          | 2000 MAC addresses with aging                       |
|       | Encapsulation Format      | Low-overhead HDLC or PPP                            |
|       | Bridging                  | IEEE 802.1d transparent with Spanning Tree Protocol |
|       | Routing                   | Static IP maps                                      |
| Physi | ical                      |                                                     |
|       | Height                    | 2.2 inches (5.6 cm)                                 |
|       | Width                     | 7.5 inches (19.0 cm)                                |
|       | Depth                     | 9.5 inches (24.13 cm)                               |
| Elect | rical                     |                                                     |
|       | Power Input               | 100 to 130 VAC, 60 Hz                               |
|       | Power Dissipation         | 8 W                                                 |
| Envi  | ronmental                 |                                                     |
|       | Temperature               | 0 to 50°C                                           |
|       | Relative Humidity         | 0 to 85%                                            |
|       | Electromagnetic Emissions | Per FCC Part 15 Class A                             |
|       |                           |                                                     |

Megabit Modem CRA-C User Manual

### **Management and Maintenance**

Embedded SNMP Agent BOOTP/TFTP download (with RFC 1542 extensions) RFC 1533 Dynamic Host Configuration Protocol RFC 1213 MIB II, RFC 1493 bridge MIB (base, ST, transparent groups) PairGain xDSL bridge MIB extensions

RFC 1215 Traps (link state) and ST Traps (newRoot, topology Changed)

#### **ASCII Terminal Maintenance Port**

| Туре                  | RS-232C, RJ-45                    |
|-----------------------|-----------------------------------|
| Data Rate             | Autobaud from 2400 to 19,200 baud |
| Hardware Flow Control | Not Supported                     |

#### **Agency Certifications**

| FCC B |
|-------|
| UL    |
| CE    |
| CSA   |

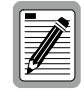

PairGain reserves the right to change features and specifications without notice.

Megabit Modem CRA-C User Manual

## **TECHNICAL ASSISTANCE**

PairGain Technical Assistance is available 24-hours-a-day, 7-days-a-week by contacting PairGain's Customer Service Engineering group at one of the following numbers:

| Telephone: | (800) 638-0031 |
|------------|----------------|
|            | (714) 832-9922 |
| Fax:       | (714) 832-9924 |

During normal business hours (8:00 AM to 5:00 PM, Pacific Time, Monday -Friday, excluding holidays), technical assistance calls are normally answered directly by a Customer Service Engineer. At other times, a request for technical assistance is handled by an on-duty Customer Service Engineer through a callback process. This process results in a callback normally within 30 minutes of initiating the request.

## World-Wide Web

PairGain product, company, and application information can be found at http://www.pairgain.com using any Web browser.

### FTP

PairGain Management Information Bases (MIBs) are available using the Internet at ftp.pairgain.com, use:

- FTP ftp.pargain.com
- login using anonymous as you log-in name
- use guest or your e-mail address as you user password
- enter cd snmp/rex/mibs
- get pgrexmib.txt

Technical Assistance

Megabit Modem CRA-C User Manual

## LIMITED WARRANTY

PairGain Technologies, Incorporated warrants its products to be free of defective and faulty workmanship for a period of 60 months, under normal use, from the date of shipment. PairGain's obligation, under this warranty, is limited to replacing or repairing, at PairGain's option, any such product which is returned during the warranty period per PairGain's instructions and which product, in PairGain's sole option, is determined to be defective upon examination at our plant.

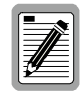

Do not disassemble the Megabit Modem CRA-C. The unit's components are not user serviceable. Opening the system chassis, or attempting to modify the unit in any way voids its warranty.

The transportation charges from the Buyer to PairGain will be prepaid by the Buyer. When the equipment is shipped back to the Buyer, PairGain will pay the charges, unless no trouble is found (NTF), in which case the buyer will pay for the shipment.

PairGain may use reconditioned parts for such repair or replacement. This warranty *does not* apply to any product which has been repaired, worked upon, or altered by persons not authorized by PairGain or in PairGain's sole judgment has subjected to misuse, accident, fire or other casualty, or operation beyond its design range.

Repaired products have a 90-day warranty, or until the end of the original warranty period--whichever period is greater.

Modules sent to PairGain for repair will be repaired or replaced and returned to you as soon as possible. Normally, current products are repaired within 14 calendar days, and out-of-production products are repaired within 30 calendar days.

To return equipment to PairGain:

1 Call PairGain Customer Service at (800) 370-9670, or send a fx to (714) 730-2961, to get a *Return Material Authorization* (*RMA*) *Number* and instructions for returning your equipment.

For other information or questions, PairGain Technologies can be contacted by telephone at (800) 638-0031 or (714) 832-9922 or by fax at (714) 832-9924.

Megabit Modem CRA-C User Manual

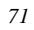

- **2** Provide the following information along with the equipment you're returning:
  - Your company name, address, and the name of the person whom we can contact in case we have any questions.
  - The same Purchase Order Number you gave us when you requested your RMA number.
  - A description of the equipment, as well as the number of units you're returning to us. *Don't forget* to include the model and part number of each unit.
  - Shipping address so that we can return your equipment to you.
- 3 So we can determine why you're sending the equipment to us, let us know which of the following applies to you:
  - The equipment needs an ECO/ECN upgrade.
  - The equipment is defective.

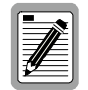

#### Please tell us what you observed just before the equipment malfunctioned. Be as detailed in your description as possible.

- If there's another reason for returning the equipment, please let us know what it is so we can help you.
- **4** Pack the equipment in a shipping carton.
- 5 Write clearly on the outside of the carton, PairGain's address and the assigned *Return Material Authorization Number*:

PairGain Technologies, Inc. 14352 Franklin Avenue Tustin, CA 92780-7013 Attention: **Repair and Return Department** 

Megabit Modem CRA-C User Manual

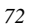

## GLOSSARY

| Access Provider | See Service Provider.                                                                                                    |
|-----------------|----------------------------------------------------------------------------------------------------|
| Access Rate     | The transmission speed, in bits per second, of the physical access circuit between the end user and the network.                      |
| ADSL            | Asymmetric Digital Subscriber Line. A method of transmitting at different downstream and upstream speeds.                             |
| Alarm           | Any valid change of state from its normal condition detected at an alarm point.                                                       |
| Asymmetric      |                                                                                                    |
| Transmission    | Transmission which sends data at different rates in each direction.                                                                   |
| AWG             | American Wire Gauge.                                                                                                    |
| ATU-C           | ADSL Terminal Unit at the service provider site.                                                                                      |
| ATU-R           | ADSL Terminal Unit at the remote site.                                                                                                |
| Bandwidth       | Used to describe the capacity or amount of traffic (data, voice, or video) a certain communications line is capable of accommodating. |
| BER             | Bit Error Rate. The ratio of received bits that are in error.                                                                         |
| Binder Group    | A group of 25 or 50 pairs of wires.                                                                                                   |
| Bit             | In a binary system, the smallest unit of information.<br>It is represented as a zero or a one.                                        |
| Bridge          | A two-port internetworking device that selectively filters or forwards traffic based or MAC addresses.                                |
| Bridged         | A pair of wires connected in parallel across a single<br>line to form a "T" Tap configuration.                                        |

Megabit Modem CRA-C User Manual

| САР        | Carrierless Amplitude Phase Modulation. A two-<br>dimensional line code used in ADSL.                                                |
|------------|----------------------------------------------------------------------------------------------------|
| Crosstalk  | Line noise that occurs due to coupling of signals between pairs in the same bundle.                                                  |
| Downstream | The direction of data reception from the Megabit<br>Modem CRA-C to a remote unit.                                                    |
| Ethernet   | A baseband LAN specification that has become a series of standards produced by IEEE referred to as IEEE 802.3.                       |
| HDLC       | High-level Data Link Control.                                                                                                    |
| Hub        | A common wiring point for star-topology networks, and a common synonym for a concentrator.                                           |
| IEEE       | Institute of Electrical and Electronics Engineers.<br>A professional organization that defines network<br>standards.                 |
| I/F        | Interface or Interface Card.                                                                                                    |
| ISP        | Internet service provider.                                                                                                    |
| kbps       | Kilobits per second. A measure of transmission speed at 1,000 bits per second.                                                       |
| kpps       | Kilo packets per second.                                                                                                    |
| LAN        | Local Area Network. The means by which a local community of users and workgroups can share information and resources electronically. |
| LED        | Light emitting diode.                                                                                                    |
| Line code  | Any method of converting digital information to<br>analog form for transmission on a communicaton<br>line.                           |
| Link       | Another term used for transmission line.                                                                                             |
| МАС        | Media Access Control. Associated with Layer 2<br>or the Data Link Layer of the ISO 7-layer<br>protocol model.                        |
| Margin     | An ADSL parameter, measured in dB. It indicates the excess SNR, relative to the performance of $10^{-7}$ BER, at the receiver point. |
|            |                                                                                                    |

74

Megabit Modem CRA-C User Manual

| Mbps             | Megabits per second. 1,000,000 bits per second.                                                                                                    |
|------------------|----------------------------------------------------------------------------------------------------|
| MDI              | Media Dependent Interface.                                                                                                    |
| MDI-X            | Media Dependent Interface (cross-over).                                                                                                    |
| MIB              | Management Information Base.                                                                                                    |
| NVRAM            | Non-Volatile Random Access Memory.                                                                                                    |
| Port             | An I/O interface. A point at which signals may be introduced or extracted in a similar manner.                                                                                                    |
| POTS             | Plain Old Telephone Service.                                                                                                    |
| PPP              | Point-to-Point Protocol.                                                                                                    |
| RAM              | Random Access Memory.                                                                                                    |
| Repeater         | Connects to line segments to amplify and reshape<br>the analog waveform to extend network segment<br>distances.                                                                                   |
| RFC              | Request for Comment.                                                                                                    |
| Router           | Device that decides whether to forward a packet by looking at the protocol level address.                                                                                                    |
| Service Provider | Organization providing and maintaining network services for subscribers.                                                                                                    |
| SNMP             | Simple Network Management Protocol. A network<br>management standard initially established to allow<br>multi-vendor networking devices to be managed<br>more easily with common management tools. |
| SNR              | Signal-to-Noise ratio.                                                                                                    |
| Spanning Tree    | An algorithm used to open bridging loops.                                                                                                    |
| Telecommuter     | A person who performs work at home while linked<br>to the office by means of a telecommunications-<br>equipped computer system.                                                                   |
| Upstream         | The direction of data transmission from the Megabit<br>Modem CRA-C to a remote unit.                                                                                                    |
|                  |                                                                                                    |

Megabit Modem CRA-C User Manual

Megabit Modem CRA-C User Manual

Download from Www.Somanuals.com. All Manuals Search And Download.

## **Corporate Office**

14402 Franklin Avenue Tustin, CA 92780

Tel: (714) 832-9922 Fax: (714) 832-9924

## For Technical Assistance:

(800) 638-0031

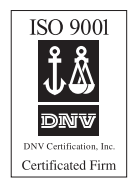

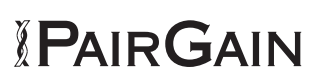

Download from Www.Somanuals.com. All Manuals Search And Download.

Free Manuals Download Website <u>http://myh66.com</u> <u>http://usermanuals.us</u> <u>http://www.somanuals.com</u> <u>http://www.4manuals.cc</u> <u>http://www.4manuals.cc</u> <u>http://www.4manuals.cc</u> <u>http://www.4manuals.com</u> <u>http://www.404manual.com</u> <u>http://www.luxmanual.com</u> <u>http://aubethermostatmanual.com</u> Golf course search by state

http://golfingnear.com Email search by domain

http://emailbydomain.com Auto manuals search

http://auto.somanuals.com TV manuals search

http://tv.somanuals.com